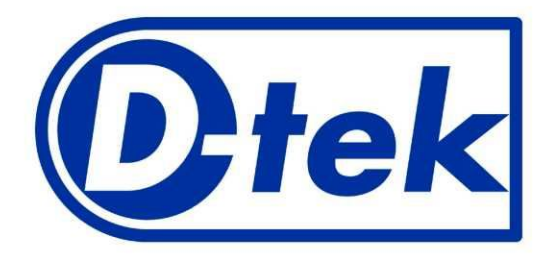

# Инструкция пользователя

# Dr DOT Software Version 3.0

# ()

Версия А 03/07/2012

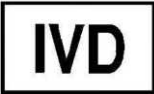

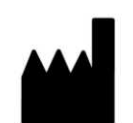

D-tek s.a. Rue René Descartes, 19 BE-7000 Mons BELGIUM

# Оглавление

| Си | мвол | ы и обс | эзначения   |                                                                                          | 4  |
|----|------|---------|-------------|------------------------------------------------------------------------------------------|----|
| 1. |      | Назна   | ачение      |                                                                                          | 5  |
| 2. |      | Прави   | ила техники | и безопасности                                                                           | 6  |
| 3. |      | Необу   | кодимое об  | орудование                                                                               | 7  |
|    | 3.1. | Мин     | нимальные   | системные требования к компьютеру                                                        | 7  |
|    | 3.2. | Хар     | актеристик  | и сканера                                                                                | 7  |
|    | 3.3. | Заж     | имы для те  | ст-стрипов                                                                               | 8  |
| 4. |      | Транс   | спортировка | а и хранение сканера BlueScan                                                            | 9  |
| 5. |      | Инста   | алляция ска | нера BlueScan                                                                            | 10 |
|    | 5.1. | Нач     | ало работы  | Γ                                                                                        | 10 |
|    | 5.2. | Уст     | ановка про  | граммного обеспечения ScanMaker s450                                                     | 10 |
|    | 5.3. | Разб    | блокирован  | ие сканера BlueScan                                                                      | 15 |
|    | 5.4. | Под     | ключение    | сканера BlueScan                                                                         | 15 |
| 6. |      | Устан   | ювка прогр  | аммного обеспечения Dr DOT                                                               | 16 |
| 7. |      | Начал   | ю работы с  | программой Dr DOT 3.0                                                                    | 18 |
|    | 7.1. | Иде     | нтификаци   | ия оператора и выбор языка                                                               | 18 |
|    | 7.2. | Реги    | истрация пр | рограммы Dr DOT                                                                          | 19 |
| 8. |      | Главн   | юе меню     |                                                                                          | 21 |
|    | 8.1. | Эле     | мент Worki  | ing List                                                                                 | 22 |
|    |      | 8.1.1.  | Общие       | функции                                                                                  | 22 |
|    |      | 8.1.2.  | Заполне     | ение рабочего списка                                                                     | 23 |
|    |      |         | 8.1.2.1.    | Внесение данных о пациенте и образце                                                     | 23 |
|    |      |         | 8.1.2.2.    | Ввод данных о тест-системе                                                               | 26 |
|    |      | 8.1.3.  | Сохран      | ение рабочего списка                                                                     | 27 |
|    |      | 8.1.4.  | Распеча     | атывание рабочего списка                                                                 | 27 |
|    | 8.2. | Эле     | мент Scan.  |                                                                                          | 28 |
|    |      | 8.2.1.  | Общие       | функции                                                                                  | 28 |
|    |      | 8.2.2.  | Подгот      | овка и установка тест-стрипов в сканер BlueScan                                          | 29 |
|    |      |         | 8.2.2.1.    | Тест-стрипы из наборов BlueDot                                                           | 29 |
|    |      |         | 8.2.2.2.    | Тест-стрипы из наборов BlueDiver Dot и BlueDiver Quantrix                                | 30 |
|    |      | 8.2.3.  | Сканир      | ование тест-стрипов                                                                      | 30 |
|    |      | 8.2.4.  | Анализ      | результатов                                                                              | 31 |
|    |      |         | 8.2.4.1.    | Основная таблица результатов                                                             | 31 |
|    |      |         | 8.2.4.2.    | Внесение данных об анализе и образцах для тест-систем BlueDot                            | 32 |
|    |      |         | 8.2.4.3.    | Внесение данных об анализе и образцах для тест-систем BlueDiver Dot и BlueDiver Quantrix | 32 |
|    |      |         | 8.2.4.4.    | Детализация полученных результатов                                                       | 33 |
|    |      |         | 8.2.4.5.    | Детализация результатов для тест-систем BlueDot и BlueDiver Dot                          | 33 |
|    |      |         | 8.2.4.6.    | Детализация результатов для тест-систем BlueDiver Quantrix                               | 37 |
|    |      |         | 8.2.4.7.    | Данные о калибровке сканера BlueScan                                                     | 44 |
|    |      |         | 8.2.4.8.    | Сохранение результатов                                                                   | 45 |
|    |      |         | 8.2.4.9.    | Загрузка рабочего списка                                                                 | 45 |
|    |      |         | 8.2.4.10.   | Распечатывание результатов                                                               | 46 |
|    |      |         | 8.2.4.11.   | Отправка результатов по электронной почте                                                | 46 |
|    |      |         | 8.2.4.12.   | Создание отчета в формате PDF                                                            | 47 |
|    |      |         | 8.2.4.13.   | Экспорт результатов                                                                      | 47 |

|      | 8.                                | .2.4.14. | Сохранение изображения тест-стрипов                 | 47 |
|------|-----------------------------------|----------|-----------------------------------------------------|----|
|      | 8.                                | .2.4.15. | Сохранение полного изображения крышки сканера       | 47 |
| 8.3. | Элем                              | ент Sear | rch                                                 |    |
|      | 8.3.1.                            | Общи     | ие функции                                          |    |
|      | 8.3.2.                            | Резули   | ьтат поиска для тест-систем BlueDot и BlueDiver Dot |    |
|      | 8.3.3.                            | Резули   | ьтат поиска для тест-систем BlueDiver Quantrix      | 51 |
| 8.4. | . Элемент Configuration           |          |                                                     |    |
|      | 8.4.1.                            | Смена    | а оператора/языка                                   |    |
|      | 8.4.2.                            | Упран    | вление операторами                                  |    |
|      | 8.4.3.                            | Упран    | вление базой данных                                 |    |
|      | 8.                                | .4.3.1.  | Функция Optimize                                    |    |
|      | 8.                                | .4.3.2.  | Функция Backup                                      |    |
|      | 8.                                | .4.3.3.  | Функция Restore Backup                              |    |
|      | 8.                                | .4.3.4.  | Функция Import from previous version                |    |
|      | 8.4.4. Изменение значения Cut-Off |          | нение значения Cut-Off                              |    |
|      | 8.4.5.                            | Обнов    | вление программного обеспечения Dr DOT 3.0          |    |
| 9.   | Рекоме                            | ндации   | по техническому обслуживанию и очистке устройства   |    |
| 10.  | Утилизация устройства             |          |                                                     |    |
| 11.  | Поиск                             | и устран | нение неисправностей                                |    |

# Символы и обозначения

| $\triangle$ | Обратитесь к документации, поставляемой с данным программным обеспечением |
|-------------|---------------------------------------------------------------------------|
|             | ВНИМАНИЕ                                                                  |
|             | Биологически опасные материалы                                            |
| REF         | Код продукта                                                              |
|             | Производитель                                                             |
|             | Не утилизировать с бытовыми отходами                                      |
| Ĩ           | Обратитесь к инструкции пользователя                                      |
| M           | Дата производства                                                         |
| IVD         | Оборудование для диагностики in vitro                                     |
| (6          | Знак соответствия Европейским стандартам качества                         |

# 1. Назначение

Программное обеспечение Dr DOT 3.0 предназначено для количественной оценки результатов, полученных с помощью линейки тест-систем BlueDot, BlueDiver Dot и BlueDiver Quantrix.

Программное обеспечение Dr DOT 3.0 используется только совместно со сканером **BlueScan**, который был специально разработан для тест-стрипов **BlueDot**, **BlueDiver Dot** и **BlueDiver Quantrix**. Инструкция по работе со сканером также приводится в данном руководстве.

На основе изображения, полученного после сканирования тест-стрипов, программа преобразует интенсивность окрашивания каждой точки (дота) в цифровое значение. Одновременно можно сканировать от 1 до 24 тестстрипов.

Также данное программное обеспечение было разработано для помощи в интерпретации полученных результатов. Для каждого протестированного параметра программа интерпретирует результаты, основываясь на рассчитанных цифровых значениях интенсивности окрашивания.

Программное обеспечение Dr DOT 3.0 позволяет сохранять полученные результаты в базе данных. Кроме того возможен обмен данными с лабораторными информационными системами (ЛИС): данные пациента могут быть импортированы, а затем экспортированы в формате CSV (Comma Separated Values).

Программное обеспечение также обладает интегрированной многокритериальной поисковой системой. Полученные результаты могут быть распечатаны и/или отправлены по электронной почте и/или экспортированы.

Совместное использование систем Dr DOT/BlueScan имеет определенные функциональные особенности в зависимости от тест-системы, и будут описаны более подробно ниже.

#### 2. Правила техники безопасности

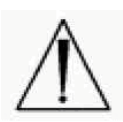

Настоятельно рекомендуется внимательно прочитать данную инструкцию перед использованием программного обеспечения. Если по какой-то причине инструкция была потеряна – пожалуйста, обратитесь к Вашему дистрибьютору или сделайте запрос по адресу elisa@biochemmack.ru.

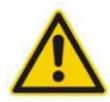

- Программное обеспечение Dr DOT предназначено только для профессионального использования обученным персоналом.

- Сканер BlueScan был разработан специально для работы с тест-системами BlueDot, BlueDiver Dot и BlueDiver Quantrix в комбинации с программным Dr DOT, использовать его отдельно невозможно.

- При работе с системой Dr DOT/BlueScan проявляйте аккуратность. Любые удары могут отрицательно повлиять на процесс оцифровки и могут привести к неверным результатам.

- Не используйте сканер, если он работает некорректно, или имеются повреждения электрического шнура или разъема, а также повреждения, связанные попадаем воды в сканер.

- Избегайте попадания воды в сканер. Если вода все же попала в сканер, выключите его перед тем, как дотрагиваться.

- Запрещается ставить какие-либо предметы на поверхность сканера.

- Используйте только поставляемые/рекомендованные производителем комплектующие. В случае неверного использования производитель не несет ответственность за последствия и не гарантирует достоверность полученных результатов.

- Нельзя использовать результаты, полученные с помощью программного обеспечения Dr DOT и/или BlueDiver Quantrix и системы Dr DOT/BlueScan, без контроля специалиста в области клинической диагностики.

- Использование сканера BlueScan в сухом помещении, особенно в присутствие синтетических материалов (синтетическая одежда, ковры и т.д.) может привести к возникновению электростатического напряжения, которое может отрицательно повлиять на процесс оцифровки.

- Пользователь обязан убедиться, что условия воздействия внешнего электромагнитного излучения благоприятны для использования сканера. Несоблюдение данных условий не гарантирует корректной работы прибора.

- Не используйте сканер вблизи источников электромагнитного излучения, т.к. это может повлиять на корректность работы прибора.

# 3. Необходимое оборудование

Для работы программного обеспечения Dr DOT необходимо:

- Компьютер
- Сканер Bluescan
- Зажим BlueDot или BlueDiver

# 3.1. Минимальные системные требования к компьютеру

- Microsoft Windows 2000/Windows 2003/Windows 2008 server/XP/Vista/Windows 7
- CD-ROM
- 512Mb RAM
- 100 Мb свободного места на диске
- USB
- Установленное программное обеспечение Java
- Установленное программное обеспечение Adobe

# Рекомендуемые опции:

- Принтер для распечатывания результатов
- Доступ к сети интернет для отправки результатов по почте
- Ручной сканер штрих кодов для автоматического заполнения ID образцов

# 3.2. Характеристики сканера

Сканер BlueScan был разработан для оцифровки изображений тест-стрипов, расположенных в зажиме. Сканер содержит внутреннюю калибровочную кривую оттенков серого, что позволяет калибровать сканер в процессе каждого считывания.

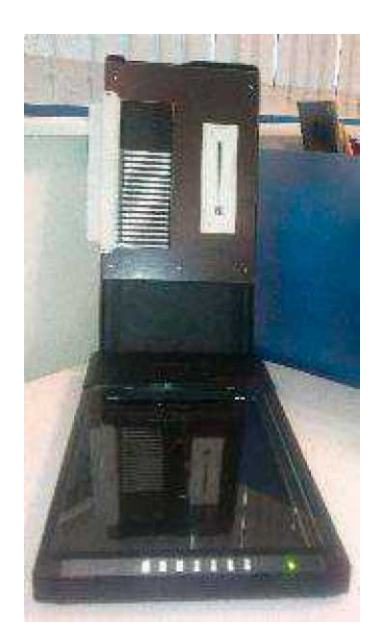

| Размер:     | Транспортировочная коробка: 540 x 340 x 140 мм |
|-------------|------------------------------------------------|
| Bec:        | 3,8 кг                                         |
| Напряжение: | 12 B                                           |
| Мощность:   | 15 Вт                                          |

# 3.3. Зажимы

Зажим позволяет сканировать тест-стрипы BlueDot, BlueDiver Dot and BlueDiver Quantrix с помощью сканера BlueScan.

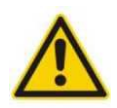

# Возможно использование следующих зажимов:

Зажим для тест-систем *BlueDot*: используется для тест-стрипов наборов BlueDot. Данный зажим можно заказать дополнительно у Вашего дистрибьютора.

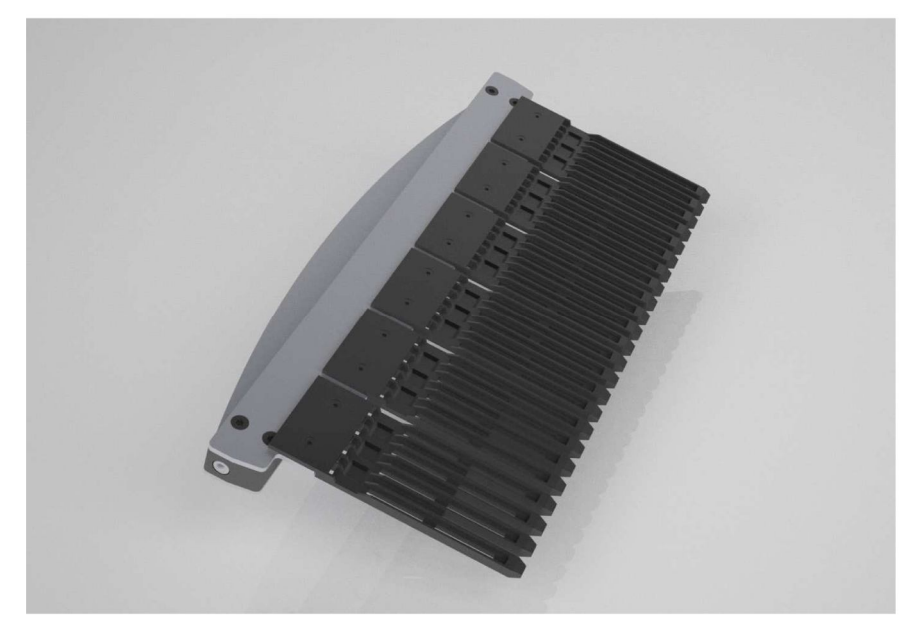

Зажим для тест-систем *BlueDiver*: используется для тест-стрипов наборов BlueDiver Dot и BlueDiver Quantrix. Данный зажим входит в комплект поставки анализатора BlueDiver Instrument, а также может быть заказан дополнительно у Вашего дистрибьютора.

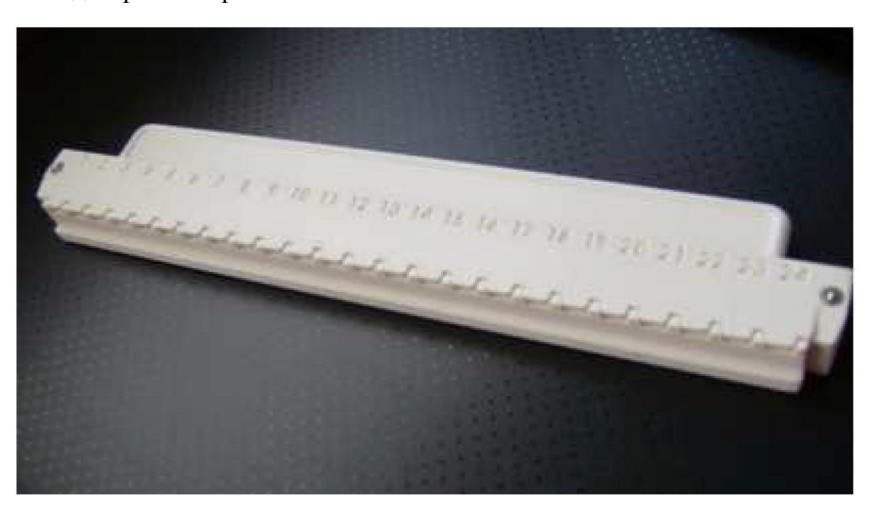

# 4. Транспортировка и хранение

Сканер BlueScan поставляется в коробке, содержащей:

- Сканер со специальной крышкой для сканирования тест-стрипов
- CD диск с программным обеспечения для сканера ScanMaker s450
- Шнур питания
- Кабель USB
- Пластиковый пакет, содержащий:
- Сертификат контроля качества
- Сертификат по очистке
- Информация о возврате сканера
- Наклейка с обратным адресом

Сканер BlueScan поставляется в картонной коробке с защитными вкладышами. Данная коробка была разработана специально для хранения и транспортировки сканера BlueScan.

Настоятельно рекомендуется сохранять оригинальную упаковочную коробку и защитные вкладыши для последующего хранения и транспортировки. Не используйте другие коробки, кроме оригинальной, т.к. это может привести к повреждению сканера в процессе транспортировки или хранения. Эти повреждения могут вызывать поражения электрическим током, ожоги, пожар и др.

Условия транспортировки и хранения указаны в таблице ниже:

| Символ                                              | Значение       |
|-----------------------------------------------------|----------------|
|                                                     | -10°C to +50°C |
|                                                     | 10 to 95%      |
| <u>     11     1     1     1     1     1     1 </u> | NA             |
|                                                     | NA             |
|                                                     | NA             |
|                                                     | NA             |

# 5. Инсталляция сканера BlueScan

# 5.1. Начало работы

Распакуйте сканер BlueScan и проверьте наличие всех компонентов (см. главу 4). Если каких-либо компонентов нет в поставке – обратитесь к Вашему дистрибьютору.

# 5.2. Установка программного обеспечения ScanMaker s450

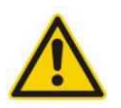

Не соединяйте сканер с компьютером, не установив программное обеспечение ScanMaker s450.

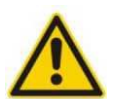

Настоятельно рекомендуется отключить все программы (включая антивирусы) перед установкой программного обеспечения.

Установите диск с программным обеспечением ScanMaker s450 в привод CD-ROM и следуйте инструкциям на экране для установки драйвера.

Если стартовый экран установки не появился на мониторе автоматически, двойным нажатием откройте директорию CD-ROM, далее запустите программу *cdsetup.exe*.

Выберете язык загрузки:

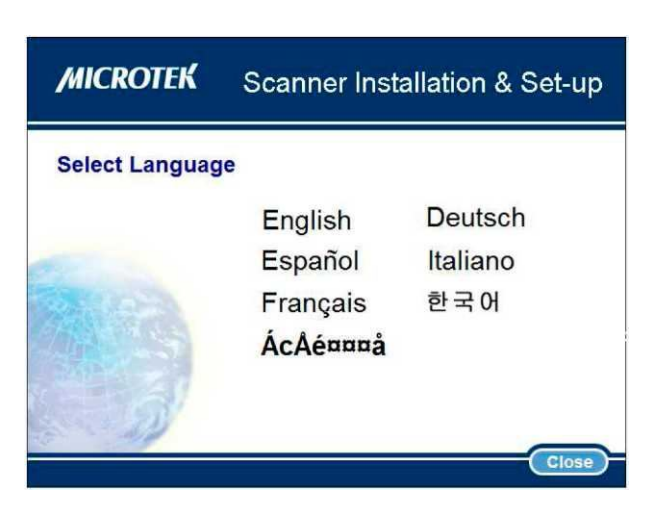

Выберете в списке: Install Software

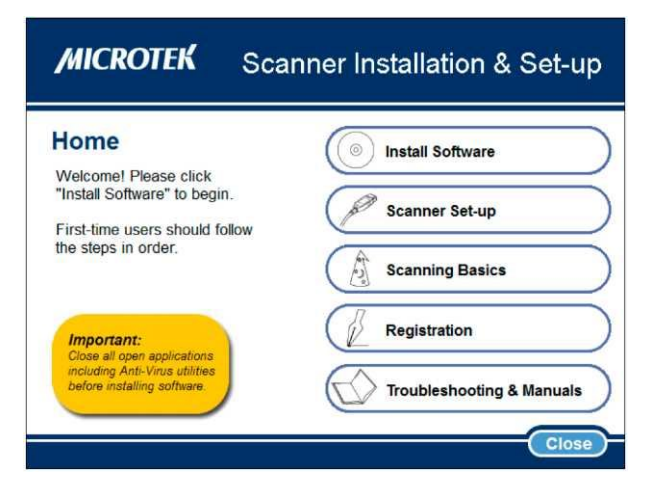

Если Вы устанавливаете драйвер первый раз - выберете *Next*. Если нет – нажмите *Remove* и следуйте указаниям на экране.

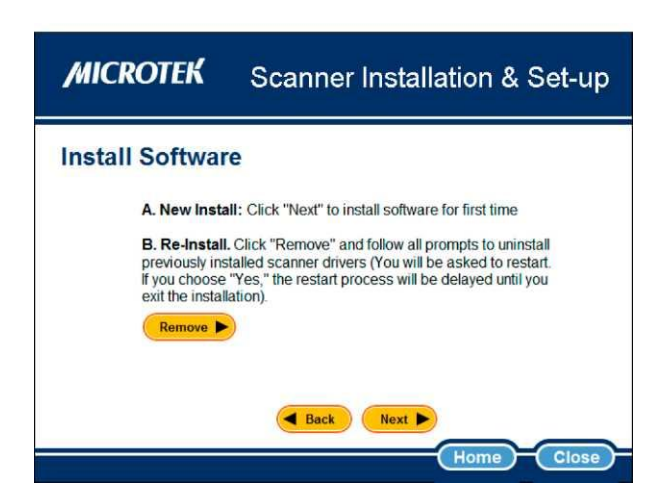

Необходим только "Microtek ScanWizard 5", поэтому снимите галочки с остальных компонентов и нажмите Next.

| MICROTEK                                                                                                    | Scanner Installation & Set-up                                                                  |
|----------------------------------------------------------------------------------------------------|------------------------------------------------------------------------------------------------|
| Install Software                                                                                                    | Leave titles checked for a complete software installation, or click to customize installation. |
| Version: 5.66<br>Required size: 65 MB<br>ScanWizard 5 is Microlek's<br>scanning software (TWAN<br>driver) developed exclusively for<br>Microlek scanners. You must<br>install this application to use<br>your scanner. | Microtek ScanWizard 5                                                                          |
| Disk space needed: 183 MB<br>Disk space available: 70951 MB                                                                                                    | Click "Next" to proceed.                                                                       |

Подтвердите свой выбор нажатием клавиши Next.

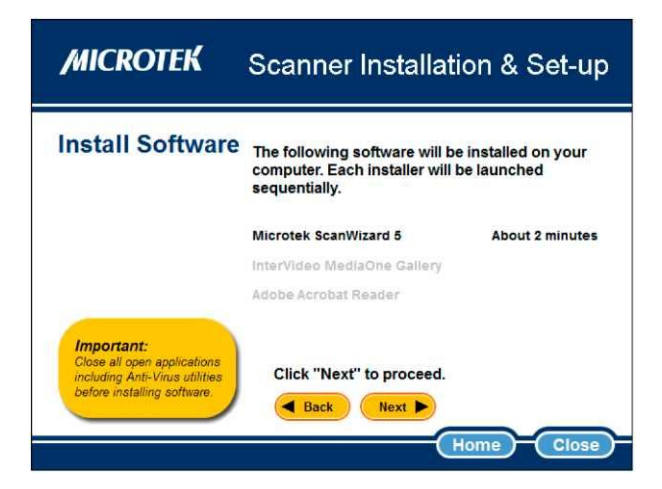

Установка начнется с выбора языка. Выберете свой язык и нажмите ОК.

| Install Sof | t Sélection de la langue d'installation ins                      | talled.       |
|-------------|------------------------------------------------------------------|---------------|
|             | Sélectionnez la langue d'installation de la liste<br>ci-dessous. | instructions. |
|             | Anolai:                                                          | Installing)   |
|             | OK Annuler                                                       |               |
| Important:  |                                                                  |               |

Пожалуйста, ознакомьтесь с лицензионным соглашением и, если Вы согласны, нажмите I accept, а затем Next.

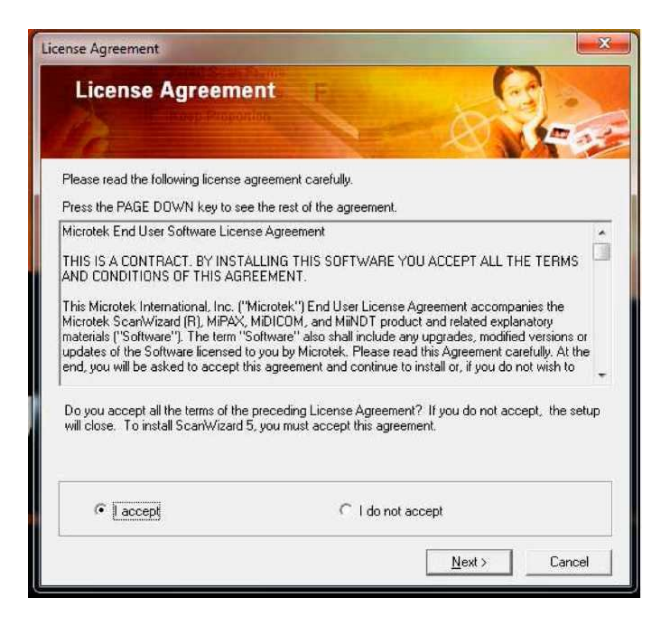

По умолчанию мастер установки предложит установить 2 OCR (Optical Character Recognition). Мы рекомендуем не устанавливать данные компоненты, поэтому снимите галочки и нажмите *Next*.

| InstallShield Wizard                                       | -                      | -      | ×      |
|------------------------------------------------------------|------------------------|--------|--------|
| Setup Type<br>Choose the setup type that best suits your n | eeds.                  |        |        |
| Choose the options listed below which you v                | vould like to install. |        |        |
| ABBYY OCR Engine for Microtek.                             |                        |        |        |
| C OCR Library for Chinese Language.                        |                        |        |        |
| InstallShield                                              |                        |        |        |
|                                                            | < Back                 | Next > | Cancel |

По умолчанию мастер установки предложит папку для установки. Мы рекомендуем выбрать эту папку, 2 раза нажав *Next* в следующих двух экранах.

| hoose Destination Location                                                                                                    |                                                              |                 |
|----------------------------------------------------------------------------------------------------|--------------------------------------------------------------|-----------------|
| Select folder where Setup will install files.                                                                                                    |                                                              | Č.              |
| Setup will install ScanWizard 5 in the following                                                                                                    | folder.                                                      |                 |
| To install to this folder, click Next. To install to<br>another folder.                                                                                                    | a different folder, click Browse                             | and select      |
| r Destination Folder                                                                                                    |                                                              |                 |
| C:\Program Files\Microtek\ScanWizard 5                                                                                                    |                                                              | Browse          |
| - Chield                                                                                                    |                                                              |                 |
| alionieu.                                                                                                    |                                                              | 1               |
|                                                                                                    | < Back Next >                                                |                 |
|                                                                                                    |                                                              |                 |
| tallShield Wizard<br>Select Program Folder<br>Please select a program folder.                                                                                                    |                                                              |                 |
| allShield Wizard<br>Select Program Folder<br>Please select a program folder.<br>Setup will add program icons to the Program Fi<br>name, or select one from the existing folders lis                                                                                                    | older listed below. You may ty<br>t. Click Next to continue. | pe a new folder |
| tallShield Wizard<br>Select Program Folder<br>Please select a program folder.<br>Setup will add program icons to the Program Fi<br>name, or select one from the existing folders lis<br>Program Folders:                                                                                                    | older listed below. You may ty<br>t. Click Next to continue. | pe a new folder |
| tallShield Wizard<br>Select Program Folder<br>Please select a program folder.<br>Setup will add program icons to the Program Fi<br>name, or select one from the existing folders lis<br>Program Folders:<br>Microtek ScarWizard 5 for Windows                                                                                                    | older listed below. You may ty<br>t. Click Next to continue. | pe a new folder |
| tallShield Wizard<br>Select Program Folder<br>Please select a program folder.<br>Setup will add program icons to the Program Fi<br>name, or select one from the existing folders lis<br>Program Folders:<br>Microtek, ScanWizard 5 for Windows<br>Existing Folders:                                                                                                    | older listed below. You may ty<br>t. Click Next to continue. | pe a new folder |
| tallShield Wizard         Select Program Folder         Please select a program folder.         Setup will add program icons to the Program Finame, or select one from the existing folders list         Program Folders:         Microtek ScanWizard 5 for Windows         Existing Folders:         Accessories         Administrative Tools         Canon         Catalyst Control Center         Cisco Systems VPN Client         CoreIDRAW Classic                                                                                  | older listed below. You may ty<br>t. Click Next to continue. | pe a new folder |
| tallShield Wizard         Select Program Folder         Please select a program folder.         Setup will add program icons to the Program Finame, or select one from the existing folders lis         Program Folders:         Microtek Scarwizard 5 for Windows         Existing Folders:         Accessories         Administrative Tools         Canon         Catalyst Control Center         Cisco Systems VPN Client         CoreDRAW (Pasic         Dr D0T         FileZilla FTP Client         Free Network Profile Manager    | older listed below. You may ty<br>t. Click Next to continue. | pe a new folder |
| tallShield Wizard         Select Program Folder         Please select a program folder.         Setup will add program icons to the Program Finame, or select one from the existing folders liss         Program Folders:         Microtek ScanWizard 5 for Windows         Existing Folders:         Accessories         Administrative Tools         Caron         Catalyst Control Center         Cisco Systems VPN Client         CoreIDRAW Classic         Dr DDT         FileZilla FTP Client         Free Network Profile Manager | older listed below. You may ty<br>t. Click Next to continue. | pe a new folder |
| tallShield Wizard Select Program Folder Please select a program folder. Setup will add program icons to the Program Finame, or select one from the existing folders lis Program Folders: Microtek ScanWizard 5 for Windows Existing Folders: Accessories Administrative Tools Catalyst Control Center Cisco Systems VPN Client CoreIDRAW Classic Dr DOT FileZilla FTP Client Free Network Profile Manager HallShield                                                                                                    | older listed below. You may ty<br>t. Click Next to continue. | pe a new folder |

Как только установка будет успешно завершена, нажмите *Continue*.

| Install Sof                      | tware The following software is being ins<br>Please follow installer's on-screen | talled.<br>instructions. |
|----------------------------------|----------------------------------------------------------------------------------|--------------------------|
|                                  |                                                                                  | Installing )             |
|                                  | Click [ Continue ] to proceed.                                                   |                          |
| Important:<br>Close all open app | Continue                                                                         |                          |

Нажмите Next.

| MICROTEK                                                                                                   | Scanner Installatio                                                          | on & Set-up                        |
|----------------------------------------------------------------------------------------------------|------------------------------------------------------------------------------|------------------------------------|
| Install Software                                                                                           | The following software is bein<br>Please follow installer's on-sc            | g installed.<br>reen instructions. |
|                                                                                                    | Microtek ScanWizard 5<br>InterVideo MediaOne Gallery<br>Adobe Acrobat Reader | ( Finished )                       |
| Important:<br>Close all open applications<br>including Anti-Vrius utilities<br>before installing software. | Click "Next" to proceed.                                                     | ome Close                          |

Завершите установку программы, нажав *Close* в следующих двух экранах.

| MICROTEK                                                                                                    | Scanner Installation & Set-up                                                                                                    |
|----------------------------------------------------------------------------------------------------|----------------------------------------------------------------------------------------------------|
| Home<br>Thank you! The Software<br>installation has finished.<br>Please click "Scanner<br>Set-up" to proceed. | <ul> <li>Install Software</li> <li>Scanner Set-up</li> <li>Scanning Basics</li> <li>Registration</li> <li>Troubleshooting &amp; Manuals</li> </ul> |
|                                                                                                    | Close                                                                                                    |

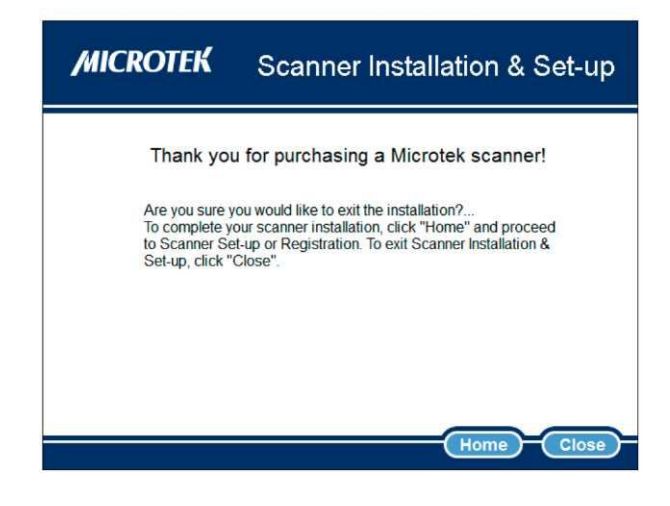

# 5.3. Разблокировка сканера BlueScan

Сканер BlueScan заблокирован в целях защиты при транспортировке. Перед началом работы его необходимо разблокировать.

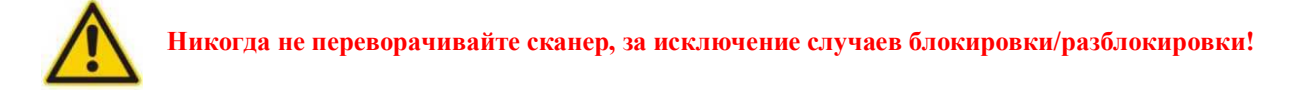

Проверьте, что кнопка включения находится в положении «Off». Переключатель находится внизу сканера в правом нижнем углу. Передвиньте переключатель в положение «Unlocked», как показано на рисунке ниже.

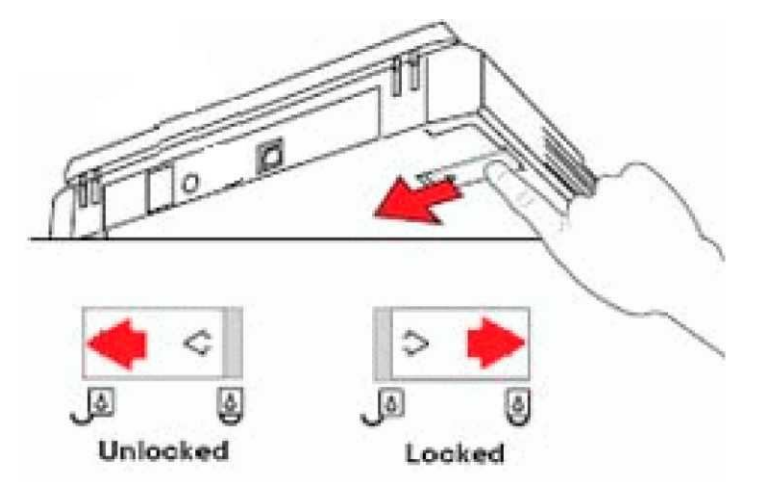

NB: При транспортировке анализатора убедитесь, что переключатель находится в положении «Locked».

# 5.4. Подключение сканера BlueScan

Подключите сканер BlueScan к сети, а затем к компьютеру, на который предварительно был установлен необходимый драйвер.

Начните с подключения шнура питания и адаптера, как показано на рисунке.

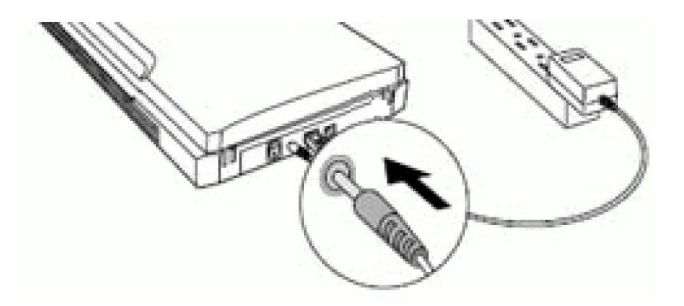

Подсоедините разъем «А» кабеля USB к компьютеру, а разъем «В» к сканеру.

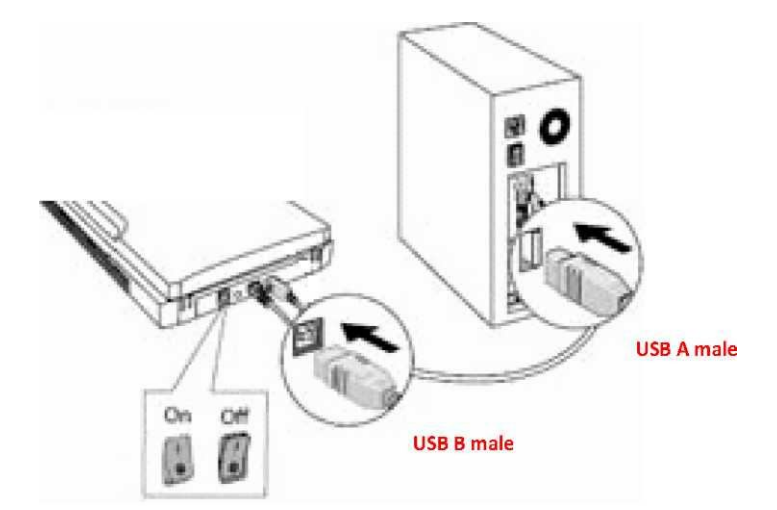

Включите сканер, переведя кнопку включения в положение «ON». На передней панели сканера загорится светодиод. Компьютер определит подключенное оборудование и проинформирует о корректной работе сканера.

# 6. Установка программного обеспечения Dr DOT

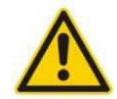

Перед установкой программы Dr DOT убедитесь, что программное обеспечение ScanMaker s450 и драйвер сканера BlueScan уже установлены на Ваш компьютер.

Вставьте диск с установочным файлом в CD-ROM вашего компьютера. Установка начнется автоматически. Если стартовый экран установки не появился на мониторе автоматически, двойным нажатием откройте директорию CD-ROM, далее запустите программу *setup\_dtek*.

Выберете язык процесса инсталляции и нажмите ОК.

| Langue | de l'assistant d'installation 🛛 🛛 🕅                                                   |
|--------|---------------------------------------------------------------------------------------|
| 12     | Veuillez sélectionner la langue qui sera utilisée<br>par l'assistant d'installation : |
|        |                                                                                       |
|        |                                                                                       |

На следующем экране нажмите Next.

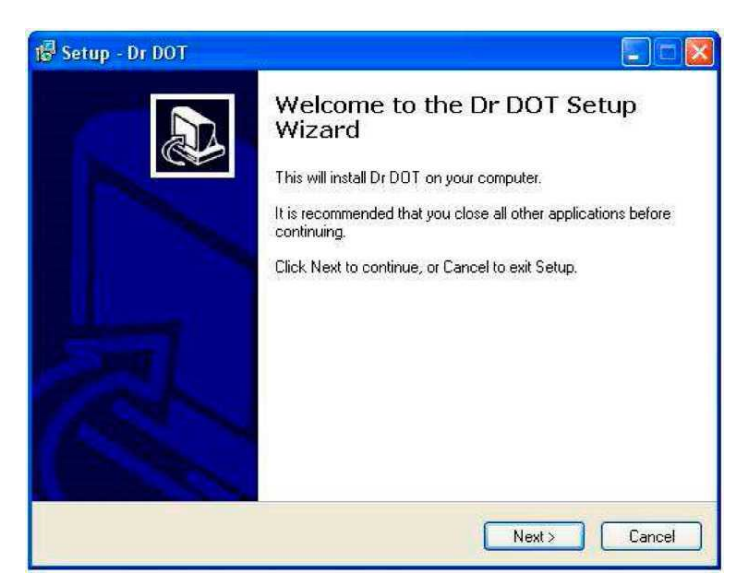

Путь установки будет выбран автоматически; Вы можете как принять данный выбор, так и выбрать свой путь для установки, нажав "Browse"; после выбора пути установки нажмите *Next.* 

| Setup - Dr DOT                  |                                                        |
|---------------------------------|--------------------------------------------------------|
| Select Destination Location     |                                                        |
| Where should Dr DOT be inst     | alled?                                                 |
| Setup will install Dr D         | OT into the following folder.                          |
| To continue, click Next. If you | would like to select a different folder, click Browse. |
| C:\Program Files\Dr DOT         | Browse                                                 |
| At least 41,0 MB of free disk s | pace is required.                                      |
|                                 | ( Back Next ) Carcel                                   |
|                                 |                                                        |

Рекомендуется создать ярлык для запуска программы Dr DOT; нажмите Next.

| 🕼 Setup - Dr DOT                                                              | . 🗆 🖾                                  |
|-------------------------------------------------------------------------------|----------------------------------------|
| Select Start Menu Folder<br>Where should Setup place the program's shortcuts? |                                        |
| Setup will create the program's shortcuts in the following                    | Start Menu folder.<br>er. click Browse |
| DEDOT                                                                         | Browse                                 |
|                                                                               |                                        |
|                                                                               |                                        |
| < Back                                                                        | Next > Cancel                          |

На следующем экране нажмите Install.

| Setup - Dr DOT                                                                                                 |                                                    |
|----------------------------------------------------------------------------------------------------|----------------------------------------------------|
| Ready to Install<br>Setup is now ready to begin installing                                                     | ng Dr DOT on your computer.                        |
| Click Install to continue with the ins<br>change any settings.                                                 | stallation, or click Back if you want to review or |
| Destination location:<br>C:\Program Files\Dr DOT<br>Start Menu folder:<br>Dr DOT                               | <u>A</u>                                           |
| Additional tasks:<br>Additional icons<br>Create a desktop icon<br>Acrobat Reader<br>Do Not Instal Acrobat Read | er 5.0.5                                           |
| <                                                                                                    |                                                    |
|                                                                                                    | K Back Install Cancel                              |

Когда установка будет завершена, Вы сможете сразу же запустить программу Dr DOT; нажмите Finish.

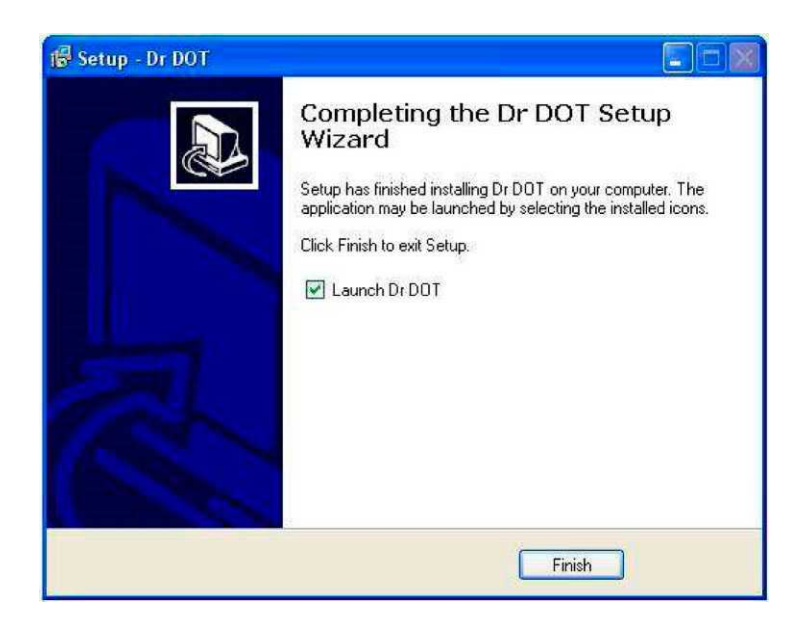

# 7. Начало работы с программой Dr DOT 3.0.

# 7.1. Идентификация операторы и выбор языка.

При первом запуске программы Dr DOT необходимо идентифицировать оператора и выбрать Ваш язык.

| Dr Dot 3.0   |             |          |
|--------------|-------------|----------|
| 🚊 Operator : | opérateur A | *        |
| 🛂 Language : | English     | <b>•</b> |
|              | OK 🛛 🙆 Car  | icel     |

Чтобы начать работу необходимо ввести и сохранить в базе данных имя хотя бы одного оператора. Программа позволяет вносить и хранить в базе данных большое количество различных операторов.

NB: Пока рабочая сессия открыта каким-либо оператором, все результаты будут сохраняться под его именем.

Просто кликните в любое место в поле "Operator" и внесите имя нового оператора. Вы можете использовать как строчные, так и прописные буквы.

NB: Для оптимальной работы и отслеживания операторов программа не позволяет вводить имена, отличающиеся только регистром букв. Например, если существует имя «оператор А», нельзя ввести имя «ОПЕРАТОР А».

В том же окне Вы можете выбрать язык. Просто нажмите на стрелку справа от поля «Language», чтобы открыть меню со списком доступных языков.

После выбора оператора и языка, нажмите *OK*. Если данного оператора еще нет в базе данных, программа предложит сохранить его. Нажмите *OK*. Данное имя появится в списке доступных операторов.

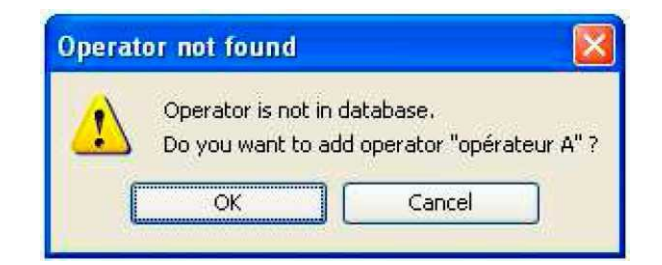

# 7.2. Регистрация программы Dr DOT.

Программное обеспечение Dr DOT доступно для свободного использования в течение 30 дней после установки. Пожалуйста, внимательно прочтите лицензионное соглашение и нажмите *I accept*, если Вы принимаете его.

| License                                                                                                    | × |  |  |  |  |
|----------------------------------------------------------------------------------------------------|---|--|--|--|--|
| DrDOT - BlueDot Interpretation Software for Windows                                                                                                    |   |  |  |  |  |
| SOFTWARE LICENSE AGREEMENT                                                                                                    |   |  |  |  |  |
| This User License Agreement (the "AGREEMENT") is an agreement between<br>you (individual or single entity) and D-tek SA, for the use of DrDOT software<br>(the "SOF TWARE") that is accompanying this AGREEMENT. |   |  |  |  |  |
| The SOFTWARE is the property of D-tek SA and is protected by copyright<br>laws and international copyright treaties. The SOFTWARE is licensed only.                                                              |   |  |  |  |  |
| EVALUATION PERIOD                                                                                                    |   |  |  |  |  |
| DrDOT is a "try-before-you-buy" SOFTWARE.                                                                                                    |   |  |  |  |  |
| I accept I don't accept                                                                                                    |   |  |  |  |  |

Программа предложит Вам ввести регистрационный код.

| ou must register th | nis software b | v D-  | TEK.     |      |    |
|---------------------|----------------|-------|----------|------|----|
| ou may still evalua | te this softwa | re fo | or 30 da | y(s) |    |
| Configuration :     | B490           | - [   | EA20     | -    | 90 |
| Code :              |                | ] - [ |          | ] -  | -  |

Если Вы хотите пользоваться пробной версией, нажмите *Evaluate*. Помните, что пробная версия доступна только в течение 30 дней, после чего необходимо либо зарегистрировать программу, либо прекратить её использование.

Вы можете зарегистрировать Ваш продукт до истечения срока пробной версии. Заполните необходимые поля в регистрационной форме, нажав *Order Form*, и отправьте заполненную форму Вашему дистрибьютору.

| Order form                                                                                                    | ×                |  |  |  |  |  |  |  |
|----------------------------------------------------------------------------------------------------|------------------|--|--|--|--|--|--|--|
| Complete all fields and fax or send by post to your Distributor.<br>As soon as your order is processed, your distributor will<br>provide you your personal key that enables you to register your<br>copy of the product.<br>This key unlocks the sofware for use.<br>Please ask your Distributor for updated price<br>*: Required fields |                  |  |  |  |  |  |  |  |
| Name :                                                                                                    |                  |  |  |  |  |  |  |  |
| FIRSTNAME*:                                                                                                    |                  |  |  |  |  |  |  |  |
| COMPANY/ORGANISATION*:                                                                                                    |                  |  |  |  |  |  |  |  |
| BILLING ADDRESS*:                                                                                                    |                  |  |  |  |  |  |  |  |
| CITY*:                                                                                                    |                  |  |  |  |  |  |  |  |
| ZIP/POSTAL CODE*:                                                                                                    |                  |  |  |  |  |  |  |  |
| COUNTRY*:                                                                                                    |                  |  |  |  |  |  |  |  |
| PHONE NUMBER*:                                                                                                    |                  |  |  |  |  |  |  |  |
| FAX NUMBER :                                                                                                    |                  |  |  |  |  |  |  |  |
| E-mail :                                                                                                    |                  |  |  |  |  |  |  |  |
| CONFIGURATION CODE :                                                                                                    | B490 - EA20 - 90 |  |  |  |  |  |  |  |
| Thank you very much for your order Print Cancel                                                                                                    |                  |  |  |  |  |  |  |  |

После обработки Вашей заявки, Вам будет выслан лицензионный ключ. Лицензия является пожизненной и включает все обновления программного обеспечения.

# 8. Главное меню.

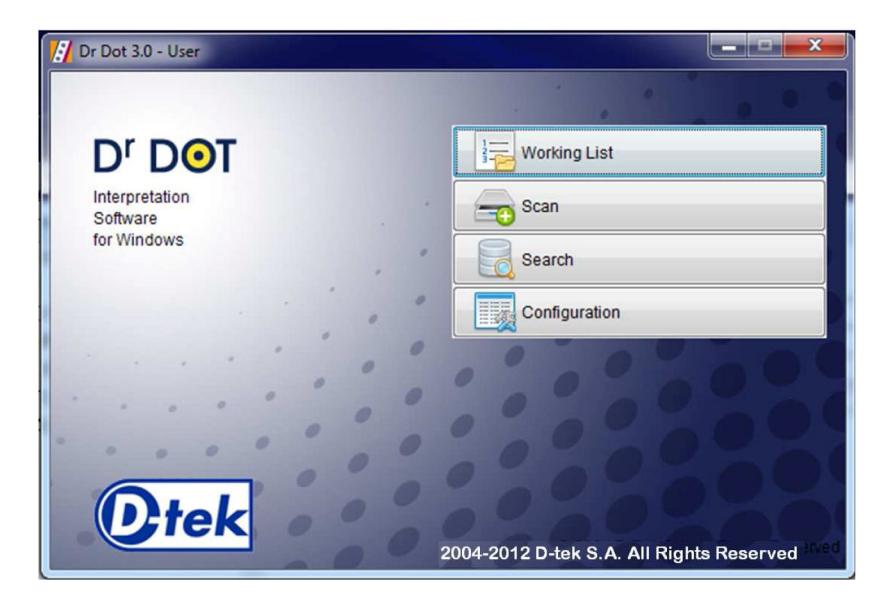

Главное меню состоит из 4 элементов:

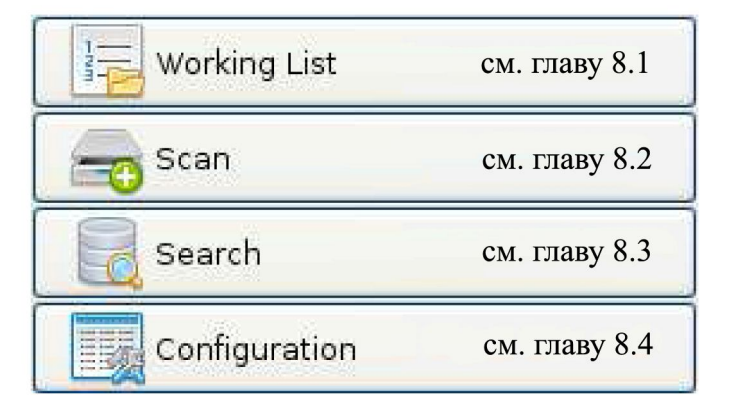

# 8.1. Элемент Working List.

| $\rightarrow$ | Working List  |
|---------------|---------------|
|               | Scan          |
| , '           | Search        |
| , °           | Configuration |

# 8.1.1. Общие функции.

С помощью программного обеспечения Dr DOT пользователь может подготовить рабочий список для анализа. Данный список помогает в работе оператору, однако его заполнение не является обязательным условием, как для проведения анализа, так и для интерпретации полученных результатов.

При нажатии на Working List открывается следующее окно:

| Working List |     |     |           |                 |              |  |  |  |  |
|--------------|-----|-----|-----------|-----------------|--------------|--|--|--|--|
| Position     | Kit | Lot | Strip Num | ID sample       | Patient data |  |  |  |  |
|              | 1   |     |           | - enter an ID - | 2            |  |  |  |  |
|              |     |     |           |                 |              |  |  |  |  |
|              |     |     |           |                 |              |  |  |  |  |
|              |     |     |           |                 |              |  |  |  |  |
|              |     |     |           |                 |              |  |  |  |  |
|              |     |     |           |                 |              |  |  |  |  |
|              |     |     |           |                 |              |  |  |  |  |
|              |     |     |           |                 |              |  |  |  |  |
|              |     |     |           |                 |              |  |  |  |  |
|              |     |     |           |                 |              |  |  |  |  |
|              |     |     |           |                 |              |  |  |  |  |

Каждая строка рабочего списка соответствует одному образцу пациента. Рабочий список состоит из 6 столбцов:

- Столбец *Position* указывает на положение тест-стрипа в зажиме (от 1 до 24).
- Столбец *Kit* указывает на тип тест-системы, используемой в данном анализе.
- Столбец *Lot* указывает на номер лота данной тест-системы.
- Столбец Strip Number указывает на номер тест-стрипа.
- Столбец ID sample содержит идентификационный номер образца.
- Столбец Patient data содержит информацию о пациенте.

Некоторые функциональные кнопки находятся внизу окна:

- Delete row: позволяет удалять строки.
- *Import CSV file:* позволяет импортировать файл в формате CSV (созданный с помощью лабораторной информационной системы (ЛИС)).

- *Scan clamp* позволяет сканировать 2D штрих коды тест-стрипов, для автоматической загрузки информации об анализе в рабочий список.

- Save позволяет сохранить рабочий список.
- *Print* позволяет распечатать рабочий список.

# 8.1.2. Заполнение рабочего списка.

8.1.2.1. Внесение данных о пациенте и образце.

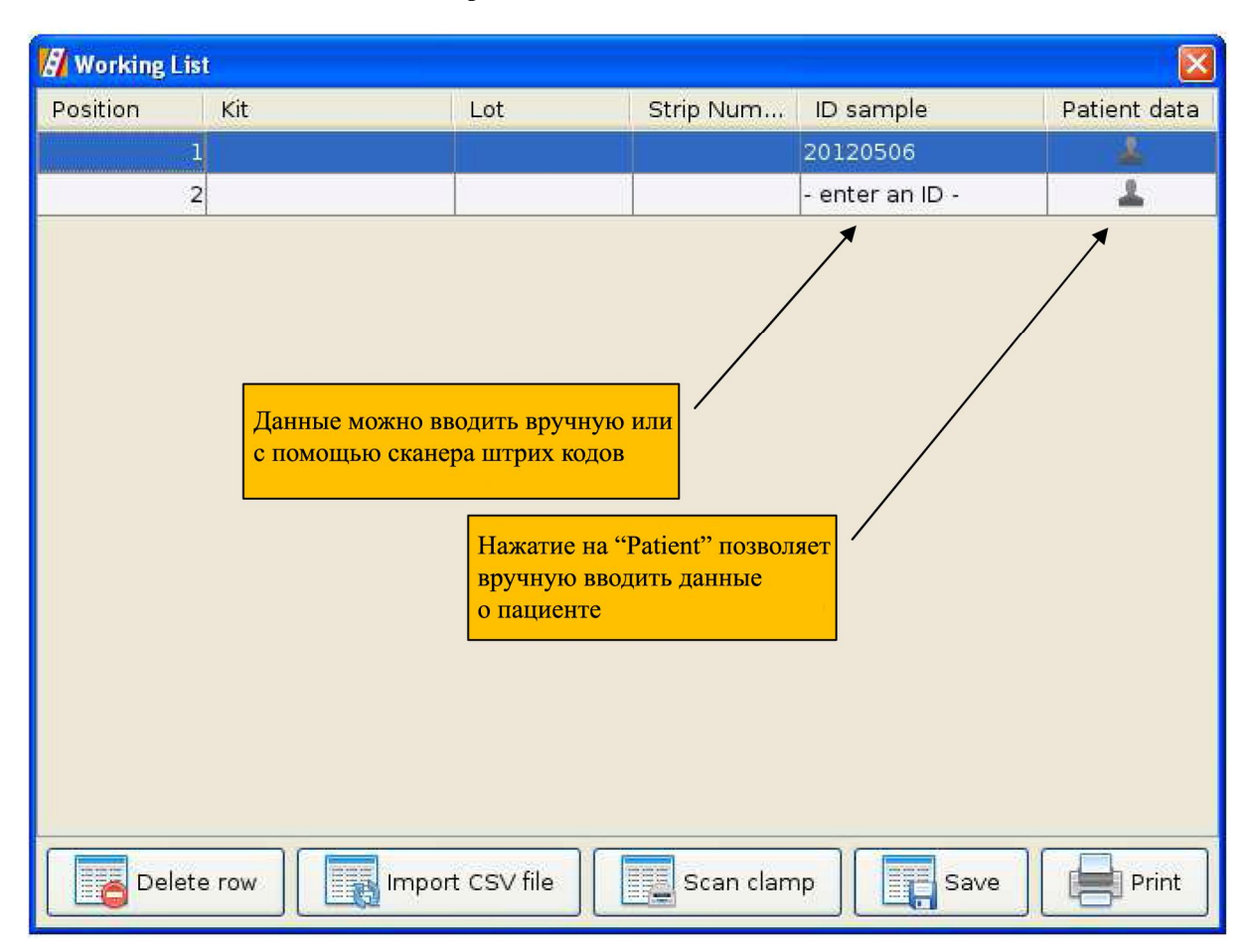

Вносить данные об образце возможно как вручную, так и с помощью ручного сканера штрих кодов (не поставляется). Для внесения данных поставьте курсор внутрь поля *ID sample*.

Каждая новая строка появляется автоматически после нажатия на *enter an ID* и ввода необходимой информации.

Также возможно удалять строки нажатием на

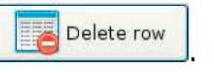

Для внесения данных о пациенте вручную нажмите 上. Появится следующее окно:

| 🕼 Patient data   |                               |
|------------------|-------------------------------|
| ID sample :      | 20120506                      |
| ID patient :     | 20120506                      |
| First Name :     | Christiane                    |
| Last Name :      | Quintart                      |
| Date of birth :  | Day: 11 Month: 10 Year: 1949  |
| Required tests : |                               |
| Gender           |                               |
|                  | Male : 🚨 🛛 Female : 🙆 🛛 ? : 🚨 |
| Annotations      |                               |
|                  |                               |
|                  |                               |
| Communicatio     | ns                            |
|                  |                               |
|                  |                               |
|                  |                               |
|                  | OK Cancel                     |

- ID sample (ID образца) (максимально 128 символов)
- ID patient (ID пациента) (максимально 128 символов)
- First name (Имя) (максимально 128 символов)
- Last name (Фамилия) (максимально 128 символов)
- Date of birth (Дата рождения): Используется ниспадающее меню Day, Month, Year.

Формат данных: Day (1 to 31), Month (1 to 12), Year (YYYY).

- Required tests (необходимые анализы) (максимально 1024 символов)
- Gender (Пол):
  - Male (мужской)
  - Female (женский)
  - ?
- Annotations (комментарии) (максимально 32700 символов)
- Communications (контактная информация) (максимально 32700 символов)

После ввода всей необходимой информации нажмите

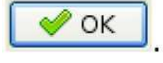

Также можно **ввести** данные о пациенте автоматически, импортировав файл в формате CSV из лабораторной базы данных.

Файл CSV также может формироваться из лабораторной информационной системы (ЛИС).

Для корректного импортирования файл CSV должен отвечать следующим требованиям: должен иметь 13 столбцов и 25 строк (1 строка заголовков и 24 строки для пациентов). Любые дополнительные строки не будут импортированы в рабочий список!

Данные о поле пациента должны иметь следующий формат:

- М для Male (мужчины)
- F для Female (женщины)
- "" для неизвестных

Рисунок ниже иллюстрирует корректную структуру файла CSV:

| Position | Kit | Lot | Strip Number | ID sample    | ID patient    | First Name    | Last Name    | Date of birth | Gender | Required tests    | Annotations    | Communications    |
|----------|-----|-----|--------------|--------------|---------------|---------------|--------------|---------------|--------|-------------------|----------------|-------------------|
| 1        |     |     |              | ID sample 1  | ID patient 1  | First Name 1  | Last Name 1  | DD/MM/YYYY    | Gender | Required tests 1  | Annotations 1  | Communications 1  |
| 2        |     |     |              | ID sample 2  | ID patient 2  | First Name 2  | Last Name 2  | DD/MM/YYYY    | Gender | Required tests 2  | Annotations 2  | Communications 2  |
| 3        |     |     |              | ID sample 3  | ID patient 3  | First Name 3  | Last Name 3  | DD/MM/YYYY    | Gender | Required tests 3  | Annotations 3  | Communications 3  |
| 4        |     |     |              | ID sample 4  | ID patient 4  | First Name 4  | Last Name 4  | DD/MM/YYYY    | Gender | Required tests 4  | Annotations 4  | Communications 4  |
| 5        |     |     |              | ID sample 5  | ID patient 5  | First Name 5  | Last Name 5  | DD/MM/YYYY    | Gender | Required tests 5  | Annotations 5  | Communications 5  |
| 6        |     |     |              | ID sample 6  | ID patient 6  | First Name 6  | Last Name 6  | DD/MM/YYYY    | Gender | Required tests 6  | Annotations 6  | Communications 6  |
| 7        |     |     |              | ID sample 7  | ID patient 7  | First Name 7  | Last Name 7  | DD/MM/YYYY    | Gender | Required tests 7  | Annotations 7  | Communications 7  |
| 8        |     |     |              | ID sample 8  | ID patient 8  | First Name 8  | Last Name 8  | DD/MM/YYYY    | Gender | Required tests 8  | Annotations 8  | Communications 8  |
| 9        |     |     |              | ID sample 9  | ID patient 9  | First Name 9  | Last Name 9  | DD/MM/YYYY    | Gender | Required tests 9  | Annotations 9  | Communications 9  |
| 10       |     |     |              | ID sample 10 | ID patient 10 | First Name 10 | Last Name 10 | DD/MM/YYYY    | Gender | Required tests 10 | Annotations 10 | Communications 10 |
| 11       |     |     |              | ID sample 11 | ID patient 11 | First Name 11 | Last Name 11 | DD/MM/YYYY    | Gender | Required tests 11 | Annotations 11 | Communications 11 |
| 12       |     |     |              | ID sample 12 | ID patient 12 | First Name 12 | Last Name 12 | DD/MM/YYYY    | Gender | Required tests 12 | Annotations 12 | Communications 12 |
| 13       |     |     |              | ID sample 13 | ID patient 13 | First Name 13 | Last Name 13 | DD/MM/YYYY    | Gender | Required tests 13 | Annotations 13 | Communications 13 |
| 14       |     |     |              | ID sample 14 | ID patient 14 | First Name 14 | Last Name 14 | DD/MM/YYYY    | Gender | Required tests 14 | Annotations 14 | Communications 14 |
| 15       |     |     |              | ID sample 15 | ID patient 15 | First Name 15 | Last Name 15 | DD/MM/YYYY    | Gender | Required tests 15 | Annotations 15 | Communications 15 |
| 16       |     |     |              | ID sample 16 | ID patient 16 | First Name 16 | Last Name 16 | DD/MM/YYYY    | Gender | Required tests 16 | Annotations 16 | Communications 16 |
| 17       |     |     |              | ID sample 17 | ID patient 17 | First Name 17 | Last Name 17 | DD/MM/YYYY    | Gender | Required tests 17 | Annotations 17 | Communications 17 |
| 18       |     |     |              | ID sample 18 | ID patient 18 | First Name 18 | Last Name 18 | DD/MM/YYYY    | Gender | Required tests 18 | Annotations 18 | Communications 18 |
| 19       |     |     |              | ID sample 19 | ID patient 19 | First Name 19 | Last Name 19 | DD/MM/YYYY    | Gender | Required tests 19 | Annotations 19 | Communications 19 |
| 20       |     |     |              | ID sample 20 | ID patient 20 | First Name 20 | Last Name 20 | DD/MM/YYYY    | Gender | Required tests 20 | Annotations 20 | Communications 20 |
| 21       |     |     |              | ID sample 21 | ID patient 21 | First Name 21 | Last Name 21 | DD/MM/YYYY    | Gender | Required tests 21 | Annotations 21 | Communications 21 |
| 22       |     |     |              | ID sample 22 | ID patient 22 | First Name 22 | Last Name 22 | DD/MM/YYYY    | Gender | Required tests 22 | Annotations 22 | Communications 22 |
| 23       |     |     |              | ID sample 23 | ID patient 23 | First Name 23 | Last Name 23 | DD/MM/YYYY    | Gender | Required tests 23 | Annotations 23 | Communications 23 |
| 24       |     |     |              | ID sample 24 | ID patient 24 | First Name 24 | Last Name 24 | DD/MM/YYYY    | Gender | Required tests 24 | Annotations 24 | Communications 24 |

Для импорта файла CSV нажмите . Программа Dr DOT попросит подтвердить, что файл CSV

имеет корректную структуру. Подтвердите нажатием ОК.

| Import CSV file     |                               |         |
|---------------------|-------------------------------|---------|
| Please make sure th | at the csv file has the right | format. |
| ОК                  | Cancel                        |         |

Информация автоматически загрузится в базу данных.

Если импортируемый файл имеет неверный формат, появится следующее сообщение:

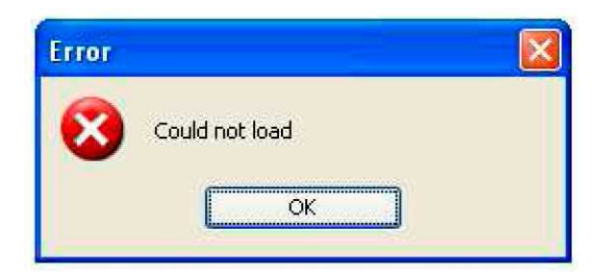

# 8.1.2.2. Ввод данных о тест-системе

Данные о тест-системе можно ввести вручную или автоматически (например, отсканировав тест-стрипы на сканере BlueScan).

Если данные вводятся вручную, Вы сможете выбрать необходимую тест-систему из списка. Номер лота необходимо вводить вручную.

Если оператор выбирает **автоматический ввод данных** (доступен только для тест-систем BlueDiver Dot и BlueDiver Quantrix), необходимо подготовить тест-стрипы, вставив их в зажим (см. рисунок ниже).

| 💋 Working L | ist                                                                                                    |            |           |                 |              |
|-------------|----------------------------------------------------------------------------------------------------|------------|-----------|-----------------|--------------|
| Position    | Kit                                                                                                    | Lot        | Strip Num | ID sample       | Patient data |
|             | 1 ANA10D-24                                                                                                    |            |           | - enter an ID - | 2            |
|             | 2                                                                                                    |            |           | - enter an ID - | 1            |
| Введите дан | - select a kit -<br>ANA10D-24<br>ANA10DIV-24<br>ANA12D-24<br>ANA12DIV-24<br>ANA12SD-24<br>ANA12SDIV-24<br>ANA25Q-24 |            |           |                 |              |
| Dele        | ete row                                                                                                    | t CSV file | Scan clam | np Save         | Print        |

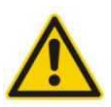

Не касайтесь тест-стрипов руками! Настоятельно рекомендуем использовать одноразовые перчатки.

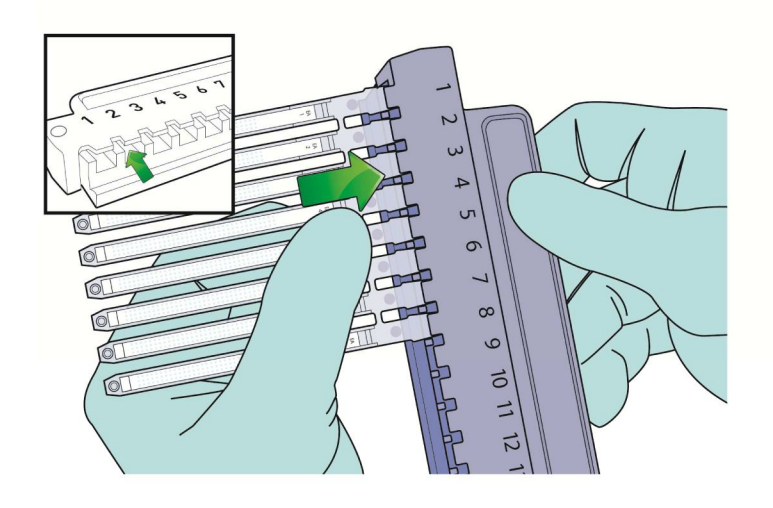

Как только тест-стрипы правильно зафиксированы в зажиме, вставьте зажим в специальное отверстие в крышке

сканера (см. инструкцию после главы 8.2.2) и нажмите

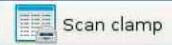

Программа попросит подтвердить, что зажим вставлен. Подтвердите, нажатием ОК.

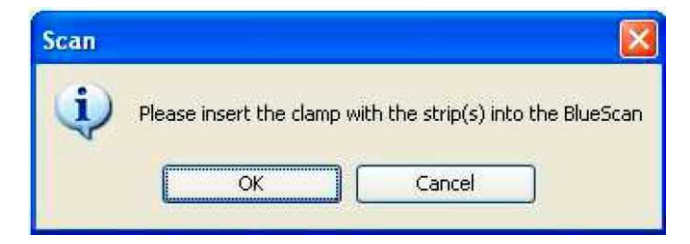

Сканер BlueScan считает тест-стрипы, данные на 2D штрих кодах каждого тест-стрипа автоматически загрузятся в рабочий список.

NB: Тест-стрипы BlueDiver Dot and BlueDiver Quantrix могут сканироваться одновременно в одном зажиме.

# 8.1.3. Сохранение рабочего списка

Если Вы хотите сохранить рабочий список, нажмите

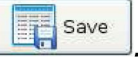

Данные будут сохранены в файле в формате CSV, который потом можно импортировать в общую таблицу для анализа результатов (см. главу 8.2.4.9.).

# 8.1.4. Распечатывание рабочего списка

Print

Если Вы хотите распечатать рабочий список, нажмите

NB: На распечатке будет отображаться вся информация, кроме данных о пациенте.

# 8.2. Элемент Scan.

# 8.2.1. Общие функции

Опция «Scan» позволяет оцифровать изображение тест-стрипов. Перед сканированием их необходимо установить в зажим.

|   | Working List  |
|---|---------------|
|   | Scan 🔤        |
|   | Search        |
| • | Configuration |

Помните, что зажим *BlueDot* используется для тест-систем BlueDot, а зажим *BlueDiver* используется для тестсистем BlueDiver Dot и BlueDiver Quantrix.

Как только тест-стрипы закреплены в зажиме, вставьте зажим в специальное отверстие в крышке сканера. Сканер оцифрует изображение тест-стрипов с разрешением 600 dpi. На основании полученного изображения программа Dr DOT автоматически определит положение дотов на тест-стрипах, а затем интенсивность окрашивания каждого дота.

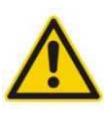

Система Dr DOT и BlueScan разработана для помощи в интерпретации результатов, полученных с помощью тест-систем BlueDot, BlueDiver Dot и BlueDiver Quantrix и не может быть использована для диагностики.

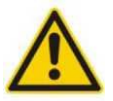

Любые результаты должны анализироваться обученным персоналом и должны быть подтверждены с помощью других методов.

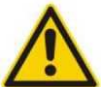

# Инструкции для различных тест-систем могут незначительно отличаться. Перед постановкой внимательно прочтите инструкцию.

В случае тест-систем **BlueDot и BlueDiver Dots**, программа сравнивает интенсивность окрашивания каждого дота с соответствующим положительным (RC) и отрицательным контролем (Cut-Off). Полученные значения выражаются в условных единицах (AU) по шкале от 0 (отрицательный результат) до 100 (1-100, результаты считаются положительными).

В случае тест-систем **BlueDiver Quantrix**, программа Dr DOT сравнивает каждый параметр тест-стрипа с калибровочной кривой, нанесенной на тот же тест-стрип. Каждый параметр системы BlueDiver Quantrix нанесен на тест-стрип в трех повторах. Исходя из этого, для каждого параметра программа рассчитывает среднее значение и стандартное отклонение. Результаты выражаются в Единицах на миллилитр (Ед/мл). Значение **Cut-Off** для всех параметров фиксировано и составляет **6 Ед/мл** (одно из значений калибровочной кривой).

- Все значения выше 6 Ед/мл считаются положительными ("+")

- Все значения ниже 6 Ед/мл считаются отрицательными ("-")

- Если среднее значение образца плюс/минус стандартное отклонение равно значению cut-off (6 Ед/мл), образец считается пограничным и обозначается "(-)". Подробнее см. главу 8.2.4.6.

Для каждого тест-стрипа оператор с помощью изменения масштаба может проверить правильность идентификации дотов программой. Внесение изменений в правильность идентификации помогает получить оптимальные результаты сканирования. Подробнее см. главу 8.2.4.5 (для тест-систем BlueDot и BlueDiver Dot) и 8.2.4.6 (для тест-систем BlueDiver Quantrix).

# 8.2.2. Подготовка и установка тест-стрипов в сканер BlueScan.

Используя соответствующие зажимы, можно одновременно сканировать от 1 до 24 тест-стрипов. Только тестстрипы из наборов BlueDiver Dot и BlueDiver Quantrix могут быть отсканированы одновременно в одном зажиме.

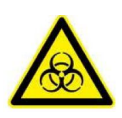

С анализируемыми тест-стрипами необходимо обращаться как с потенциально зараженным материалом. Настоятельно рекомендуется использовать защитные очки и одноразовые перчатки.

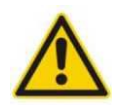

Перед сканированием тест-стрипы необходимо высушить. Перед сканированием позвольте тест-стрипам высохнуть в течение 15 минут на фильтровальной бумаге в защищенном от света месте.

# 8.2.2.1. Тест-стрипы из наборов BlueDot.

Высушенные тест-стрипы BlueDot необходимо поместить в зажим *BlueDot*, тест-стрипы должны располагаться окрашенными дотами вверх по порядку слева направо (рис. 1).

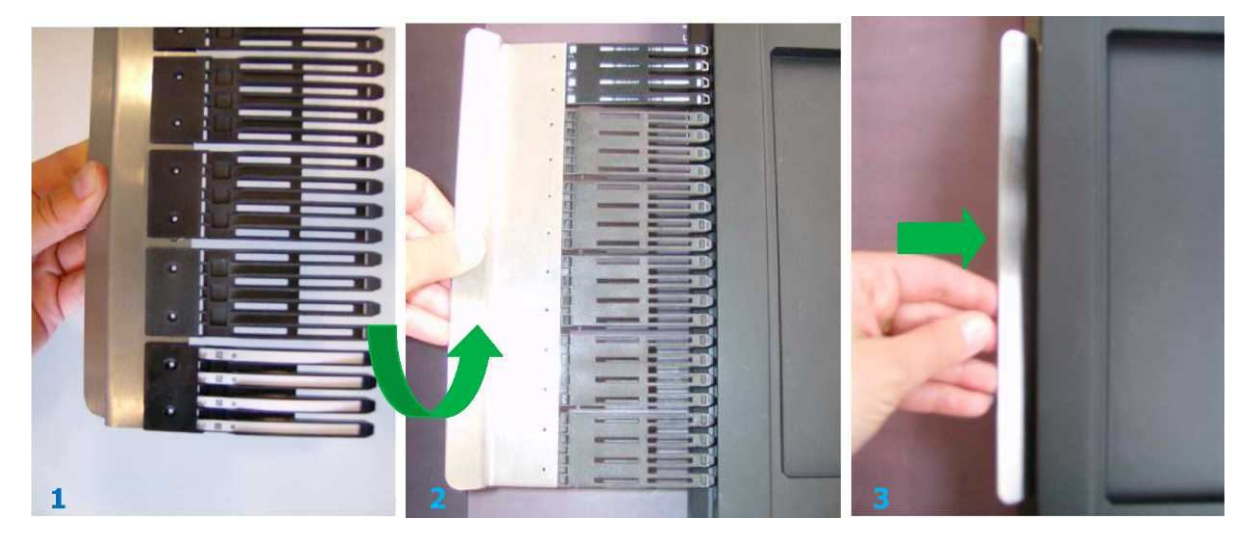

Поверните зажим на 180° и вставьте зажим в сканер; доты на тест-стрипах должны оказаться внизу (рис. 2 и 3).

# 8.2.2.2. Тест-стрипы из наборов BlueDiver Dot и BlueDiver Quantrix.

Тест-стрипы наборов BlueDiver Dot и/или BlueDiver Quantrix тестируются с помощью анализатора *BlueDiver Instrument* и, следовательно, уже находятся в соответствующем зажиме *BlueDiver Clamp*. Достаньте зажим *BlueDiver Clamp* и высушите тест-стрипы, расположив их окрашенными дотами вверх (рис. 1). Поверните зажим на 180° и вставьте зажим в крышку сканера; доты на тест-стрипах должны оказаться внизу (рис. 2 и 3).

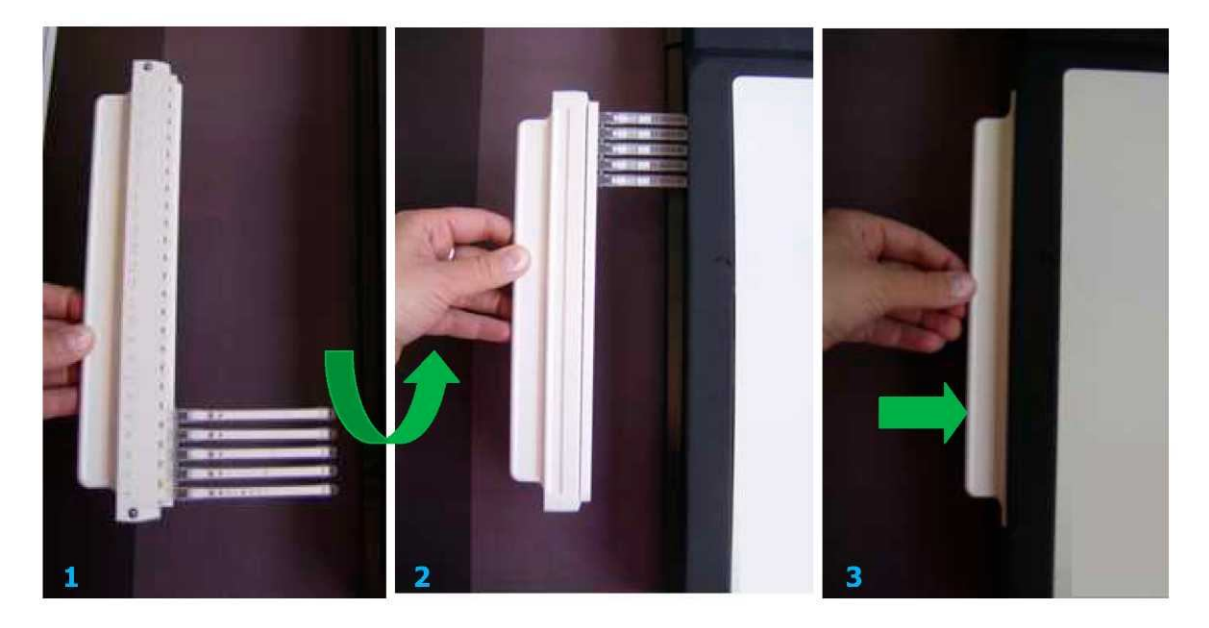

# 8.2.3. Сканирование тест-стрипов.

После того, как Вы вставили зажим в крышку сканера, нажмите Scan.

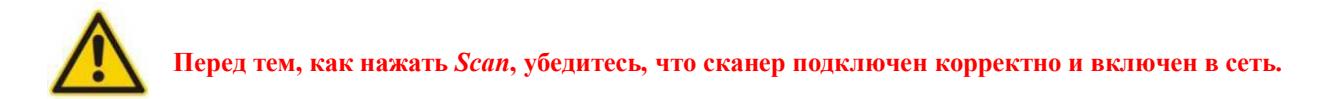

N.B: Если сканер BlueScan не подключен или выключен из сети, программное обеспечение предупредит Вас о том, что сканер не найден. Нажмите «Отмена». Появится окно "Scan error", нажмите **OK**, чтобы вернуться в главное меню. Включите сканер или проверьте правильность его соединения.

Программа Dr DOT попросит подтвердить, что зажим с тест-стрипами был вставлен в крышку сканера. Нажмите *OK*.

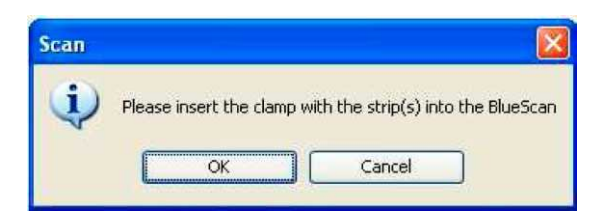

Начнется процесс сканирования, после чего следует этап анализа полученных результатов.

# 8.2.4. Анализ результатов.

# 8.2.4.1. Основная таблица результатов.

| 1. 2.          | 3. 4     |    | 5. 6.           |          | 7.      |                 | 8.9. |   |         | 10.                                                                                 |   |
|----------------|----------|----|-----------------|----------|---------|-----------------|------|---|---------|-------------------------------------------------------------------------------------|---|
| Kit            | Lot      |    | ID sample       | ., Image |         |                 |      |   | Res     | ults                                                                                |   |
| 1 ANA25Q-24    | EA120418 | 9  | - enter an ID - | 1 M      | -       | i un            | 113  | 9 | Unre    | solved, select and click on [Details]                                               | ~ |
| 2 ANA25Q-24    | EA120418 | 10 | - enter an ID - | 1        | 1       | 1 (60           |      | 0 | SSA     | Ro 52kD [100 U/m/J]; PL-12 [44 U/m/J]                                               |   |
| 3 ANA25Q-24    | EA120418 | 11 | - enter an ID - | 1 23     | 1       | i nëli          | 111  | 0 | SRP     | [64 U/m <i>&amp;</i> ]                                                              |   |
| 4 ANA25Q-24    | EA120418 | 12 | - enter an ID - | 1 2      | 1       | 1               |      | 0 | Ribos   | somes <b>(36 U/m://)</b>                                                            |   |
| 5 ANA25Q-24    | EA120418 | 13 | - enter an ID - | 1        | 1       | (3)111          | 1    | 0 | Nega    | tive                                                                                |   |
| 6 ANA25Q-24    | EA120418 | 14 | - enter an ID - | 1        | 1       | 1 100           | 1    | 0 | RNP     | (68kD/A/C) <b>[7 U/m-@]</b> ; sp100 <b>[31 U/m-@]</b>                               |   |
| 7 ANA25Q-24    | EA120418 | 15 | - enter an ID - | 1 12     | 1 11    | 1 100           | 118  | 0 | SSAR    | Ro 60kD <b>[49 U/m-#]</b> ; SSA/Ro 52kD <b>[60 U/m-#]</b> ; gp210 <b>[87 U/m-#]</b> |   |
| 8 ANA25Q-24    | EA120418 | 16 | - enter an ID - | 1        | 1.1     | 1.018           | 1    | 0 | Sm/R    | :NP [32 U/m·ℓ]; M2 recombinant [9 U/m·ℓ]                                            |   |
| 9 PMS8D-24     | BG111198 | 18 | - enter an ID - | 1        |         | 0               |      | 9 | Unre    | solved, select and click on [Details]                                               |   |
| 10 PMS8D-24    | BG111198 | 19 | - enter an ID - |          |         |                 |      | 0 | 🤘 SRP[  | 91]                                                                                 |   |
| 11 PMS8D-24    | BG111198 | 20 | - enter an ID - | 1        |         |                 |      | 0 | Mi-2[3  | 78]                                                                                 |   |
| 12 PMS8D-24    | BG111198 | 21 | - enter an ID - | 1 2      |         | 0               |      | 0 | Mi-2[3  | 79]                                                                                 |   |
| 13 PMS8D-24    | BG111198 | 23 | - enter an ID - | 1 3      |         |                 |      | 9 | 🦊 Ku[36 | 5]                                                                                  |   |
| 14 PMS8D-24    | BG111198 | 24 | - enter an ID - | 1        |         |                 |      | 0 | Ku[42   | 2]                                                                                  |   |
| 15 ANA12DIV-24 | CC120328 | 1  | - enter an ID - |          |         | 0.0             | 100  | 9 | Unre    | solved, select and click on [Details]                                               |   |
| 16 ANA12DIV-24 | CC120328 | 2  | - enter an ID - | 1        | 0 0 0 0 | 1.0             |      | 0 | Sm[7    | ]; Sm/RNP[ <b>45]</b> ; SSA <b>[16]</b> ; Jo-1[ <b>75]</b>                          |   |
| 17 ANA12DIV-24 | CC120328 | 3  | - enter an ID - | 1        | 0       | 0               | 9    | 9 | Unre    | solved, select and click on [Details]                                               |   |
| 18 ANA12DIV-24 | CC120328 | 4  | - enter an ID - | 1 2      | 0       | 0               | 10   | 9 | Unre    | solved, select and click on [Details]                                               |   |
| 19 ANA12DIV-24 | CC120328 | 5  | - enter an ID - | 1        | •       | 0               | -    | 9 | Unre    | solved, select and click on [Details]                                               |   |
|                |          |    |                 |          |         |                 |      |   |         |                                                                                     |   |
|                |          |    |                 |          |         |                 |      |   |         |                                                                                     |   |
|                |          |    |                 |          |         |                 |      |   |         |                                                                                     |   |
|                |          |    |                 |          |         |                 |      |   |         |                                                                                     | ~ |
| De             | tails    | Ca | libration data  | Save     |         | ad Working List |      |   |         |                                                                                     |   |

Основная таблица результатов состоит из 10 столбцов:

- 1. Столбец "Position" указывает на положение тест-стрипа в зажиме (возможные значения от 1 до 24)
- 2. Столбец *Кіt* указывает на тип тест-системы, используемой в данном анализе.
- 3. Столбец Lot указывает на номер лота данной тест-системы.
- 4. Столбец Strip Number указывает на номер тест-стрипа.
- 5. Столбец *ID sample* содержит идентификационный номер образца.
- 6. Столбец Patient data содержит информацию о пациенте.
- 7. Столбец "Ітаде" содержит изображение отсканированного тест-стрипа.

8. В столбце "Warnings" содержатся различные символы в зависимости от результатов считывания тестстрипов:

- Символ 🥝 указывает на то, что тест-стрипы были отсканированы корректно.
- Символ <sup>9</sup> указывает на то, что тест-стрипы отсканированы, однако результаты должны быть проанализированы оператором и по необходимости откорректированы.

• Символ 😢 указывает на то, что в процессе сканирования произошла ошибка, либо тест-стрип не читается.

После принятия исправлений результатов сканирования, внесенных оператором, в столбце "Modifications" отображается символ <sup>40</sup>.

- 10. В столбце "Results" содержатся следующие результаты интерпретации полученных результатов:
  - Сообщение "Negative", когда анализ по всем параметрам является отрицательным.

• Список параметров, по которым данный анализ положителен. Для каждого параметра указаны числовые значения, выраженные в относительных единицах (AU), в случае тест-систем BlueDot и BlueDiver Dot и в Ед/мл в случае тест-систем BlueDiver Quantrix.

• Сообщение "Unresolved, select and click on [Details]" в случае возникновения ошибок, которые должны быть решены или пропущены.

• Сообщение "Invalid test" в случае, если тест-стрип не читается.

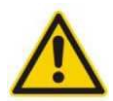

Во всех случаях, где отображается символ <sup>(9)</sup>, в столбце «Results» будет сообщение « Unresolved, select and click on [Details]". Данное сообщение указывает на то, что перед окончательным принятием результатов необходимо вмешательство оператора. Все способы корректировки результатов оператором описаны в гл. 8.2.4.5 для тест-систем BlueDot и BlueDiver Dot kits и в гл. 8.2.4.6 для тест-систем BlueDiver Quantrix.

# 8.2.4.2. Внесение данных об анализе и образцах для тест-систем BlueDot.

Программа Dr DOT автоматически идентифицирует положение тест-стрипов (столбец 1.). Тип тест-системы (столбец 2.) необходимо выбрать из списка. Номер лота (столбец 3.) и номер тест-стрипа (столбец 4.) необходимо ввести вручную.

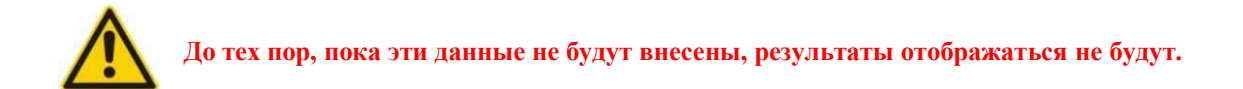

Вносить данные об образце *Sample ID* (столбец 5.) возможно как вручную, так и с помощью ручного сканера штрих кодов (не поставляется). В обоих случаях для начала необходимо нажать на « - *enter an ID* - ».

Данные о пациенте можно внести нажатием на " Ц (более подробно см. также главу 8.1.2.1).

Рабочий список может быть импортирован нажатием на

8.2.4.3. Внесение данных об анализе и образцах для тест-систем BlueDiver Dot и BlueDiver Quantrix.

Данные, содержащиеся с первых 4 столбцах (*Position, Kit, Lot and Strip Number*), вносятся автоматически благодаря сканированию 2D штрих кодов тест-стрипов.

(см. 8.2.4.9).

NB: Иногда по ряду причин (плохая печать, порча штрих кода) программа не может отсканировать 2D штрих код. В этом случае данные необходимо внести вручную. Тип тест-системы необходимо выбрать из списка, номер лота и номер тест-стрипа необходимо ввести вручную. До тех пор, пока эти данные не будут внесены, результаты отображаться не будут.

Вносить данные об образце *Sample ID* (столбец 5.) возможно как вручную, так и с помощью ручного сканера штрих кодов (не поставляется). В обоих случаях для начала необходимо нажать на « - *enter an ID* - ».

Данные о пациенте можно внести нажатием на " — (более подробно см. также главу 8.1.2.1).

Рабочий список может быть импортирован нажатием на

# 8.2.4.4. Детализация полученных результатов.

Функция *Details* используется для детального просмотра результатов обработки конкретного тест-стрипа или для корректировки ошибок, возникших в процессе обработки результатов.

Детализованную таблицу результатов можно открыть двойным кликом на изображении тест-стрипа или,

выбрав необходимую строку, нажать Отображение детализованных результатов и изменения, внесенные оператором, могут отличаться в зависимости от используемой тест-системы.

# 8.2.4.5. Детализация результатов для тест-систем BlueDot и BlueDiver Dot.

В открывшемся окне оператору доступно 3 вкладки:

# - Results:

На данной вкладке показано изображение конкретного тест-стрипа. Крестики на изображении символизируют идентификацию дотов программой Dr DOT 3.0. Под изображением находится сводная таблица результатов, выраженных в уловных единицах (от 0 до 100). Параметры, по которым данный анализ считается отрицательным, отмечены черным цветом. Параметры, по которым данный анализ считается положительным, выделены красным цветом. Под таблицей результатов расположены список ошибок (в углу слева) и список сделанных корректировок (в углу справа).

| - Strip : ANA12DIV-24 - CC12032                                                                                                    | 8 - strip 3 -                                                                                                    |           |               |          |     |                 |                |          |                |
|----------------------------------------------------------------------------------------------------|----------------------------------------------------------------------------------------------------|-----------|---------------|----------|-----|-----------------|----------------|----------|----------------|
| Results Informations Report                                                                                                    |                                                                                                    |           |               |          |     |                 |                |          |                |
| Least and the second second second second second second second second second second second second second second                                                                                                    |                                                                                                    | RED : nos | itive : BLACk | <: negat | ive |                 |                |          |                |
| RC                                                                                                    | Constant of the local division in the local division in the local | 2         | 3             | . nogu   | 4   |                 | G              | 7        |                |
| 2741VU                                                                                                    | -                                                                                                    | -         |               |          |     |                 | -              |          | and the second |
| XEN                                                                                                    |                                                                                                    |           |               |          |     |                 |                |          |                |
| LEADY X                                                                                                    | X                                                                                                    | X         | ×             |          | ×   | ×               | ×              | ×        |                |
| I ASA                                                                                                    |                                                                                                    |           |               |          |     |                 |                |          |                |
| and the second second se |                                                                                                    | -         |               |          | -   |                 | -              | 1        | -              |
| I PARA IN THE PARA THE RESIDENCE                                                                                                    |                                                                                                    |           |               |          |     |                 |                |          |                |
| <                                                                                                    |                                                                                                    |           |               |          |     |                 |                |          | >              |
| Name                                                                                                    | Value                                                                                                    |           |               |          |     |                 |                |          |                |
| Sm Sm                                                                                                    | UA O                                                                                                    |           |               |          |     |                 |                |          |                |
| 2 RNP 68kD/A/C                                                                                                    | O AU                                                                                                    |           |               |          |     |                 |                |          |                |
| 3 Sm/RNP                                                                                                    | O AU                                                                                                    |           |               |          |     |                 |                |          |                |
| 4 SSA                                                                                                    | O AU                                                                                                    |           |               |          |     |                 |                |          |                |
| 5 SSB                                                                                                    | O AU                                                                                                    |           |               |          |     |                 |                |          |                |
| 6 Jo-1                                                                                                    | O AU                                                                                                    |           |               |          |     |                 |                |          |                |
| 7 561-70                                                                                                    | 40 AU                                                                                                    |           |               |          |     |                 |                |          |                |
| 8 PM-Scl                                                                                                    | O AU                                                                                                    |           |               |          |     |                 |                |          |                |
| 9 Ku                                                                                                    | O AU                                                                                                    |           |               |          |     |                 |                |          |                |
| 10 CENP-A/B                                                                                                    | O AU                                                                                                    |           |               |          |     |                 |                |          |                |
| 11 PCNA                                                                                                    | O AU                                                                                                    |           |               |          |     |                 |                |          |                |
| 12 Ribosome P                                                                                                    | O AU                                                                                                    |           |               |          |     |                 |                |          |                |
| Warnings                                                                                                    |                                                                                                    |           |               |          |     | Modifications   |                |          | 0              |
| Warning                                                                                                    |                                                                                                    |           | V             | alidated |     | Double click on | dot image t    | o modify |                |
| wanning                                                                                                    |                                                                                                    |           | v             | andated  | •   | Bodbie ellek of | i dot innage i | omodily  |                |
| RC not found                                                                                                    |                                                                                                    |           |               | 4        |     |                 |                |          |                |
|                                                                                                    |                                                                                                    |           |               |          |     |                 |                |          |                |
|                                                                                                    |                                                                                                    |           |               |          |     |                 |                |          |                |
|                                                                                                    |                                                                                                    |           |               |          |     |                 |                |          |                |
|                                                                                                    |                                                                                                    |           |               |          |     |                 |                |          |                |
|                                                                                                    |                                                                                                    |           |               |          |     | 1               |                |          |                |

|               | Working List  |         |
|---------------|---------------|---------|
| $\rightarrow$ | a Scan        | Details |
|               | Search        |         |
| , •           | Configuration | ¢       |

(см. 8.2.4.9).

Load Working List

Выделить зону определенного параметра можно напрямую; просто нажмите на название антигена в таблице, и данный параметр будет выделен на изображении тест-стрипа красными линиями.

Также возможно более детально рассмотреть точность идентификации каждого дота на тест-стрипе. Для этого необходимо дважды кликнуть на крестик внугри дота.

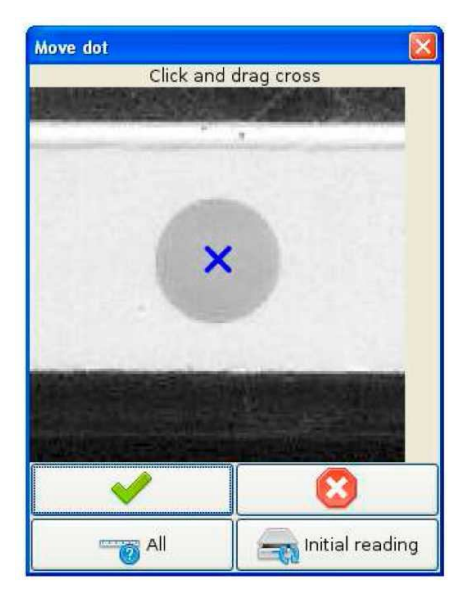

На данном этапе оператор можно внести необходимые изменения в случае некорректной идентификации дотов программой Dr DOT, а также исправить ошибки, указанные таблице результатов.

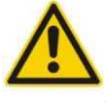

Вносить изменения может только обученный персонал.

# Корректировка идентификации дотов

Для корректировки идентификации (изменения положения крестика внутри дота) необходимо нажать на крестик внутри дота и, удерживая кнопку мыши, передвинуть его в нужное положение. Внесенные изменения необходимо либо подтвердить (<sup>O</sup>) либо отклонить (<sup>S</sup>). Также возможно вернуть прежнее положение крестика,

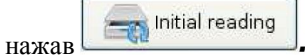

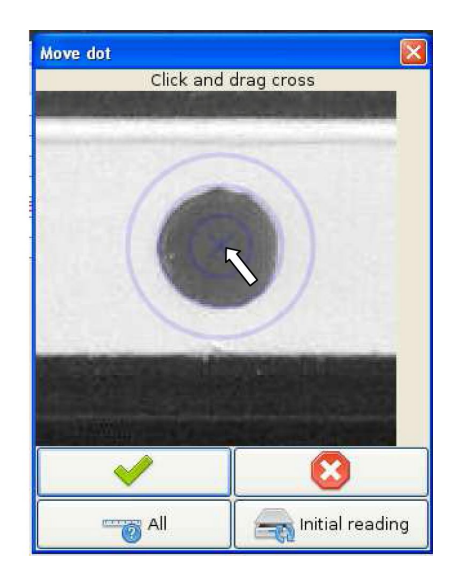

### • Корректировка положения всех дотов интерполяцией

После нажатия на откроется новое окно, в котором отображаются положения первой (положительный контроль) и последней (Cut-off) контрольных точек, определенных программой Dr DOT. Эти два контроля, изображенные в виде кругов, используются для расчета теоретического расположения каждого параметра. Если положения контролей необходимо скорректировать, нажмите на круг и, удерживая кнопку мыши, передвиньте его в нужное положение. Внесенные изменения необходимо либо подтвердить ( $^{\odot}$ ) либо отклонить ( $^{\bigotimes}$ ). После принятия исправления программа автоматически скорректирует положение всех параметров.

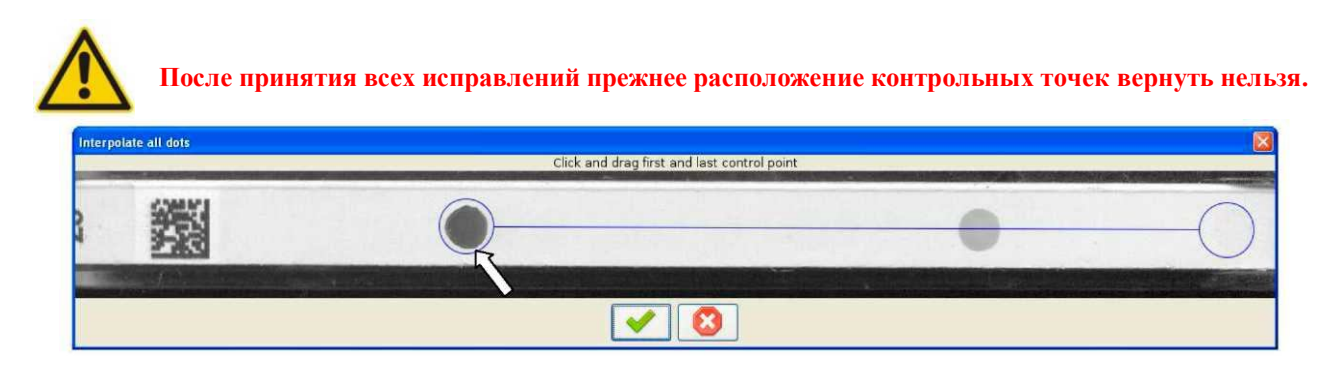

Программа Dr DOT отслеживает все изменения, сделанные оператором, и отображает их в окне *Modification* в детализованной таблице результатов. Кроме того после принятия исправлений, внесенных оператором, в столбце

# "Modifications" отображается символ 🧖 .

| Modifications                    | 0          |    | Mi-2 <b>[79]</b>                          |  |
|----------------------------------|------------|----|-------------------------------------------|--|
| Dots interpolated by opérateur A | 9          | 10 | Ku[36]                                    |  |
|                                  | $\bigcirc$ | Y  | yu[42]                                    |  |
|                                  | 9          |    | Dots interpolated by opérateur A          |  |
|                                  | 0          |    | Sm[7]; Sm/RNP[45]; SSA[16]; Jo-1[75]      |  |
|                                  | 9          |    | Unresolved, select and click on [Details] |  |

Каждое предупреждение, сделанное программой, необходимо подтверждать, даже если не было сделано никаких изменений. Без подтверждения конечные результаты не будут отображаться в общей таблице результатов. Для этого оператор должен быть хорошо обучен работе в программе Dr DOT.

NB: Оператор обязан проверить все предупреждения, сделанные программой и либо принять их, внеся необходимые изменения, либо отклонить. Список всех предупреждений отображается в детализованной таблице результатов в левом нижнем углу. Чтобы проверить каждое предупреждение необходимо нажать на соответствующую строку.

| Validated |
|-----------|
|           |
|           |

# - Information:

На данной вкладке содержится вся информация, касающаяся пациента. Эти данные не могут быть изменены (для внесения изменений в данные пациента необходимо в общей таблице результатов нажать 上).

# - Report:

На данной вкладке можно экспортировать результаты в формате CSV. Также здесь возможно сформировать отчет об анализе. Отчет можно распечатать (нажав на *Print)*, послать по электронной почте (нажав на *E-mail)* или просто сохранить в формате pdf (нажав на *PDF*). Оператор может выбрать необходимую информацию, которая должна отображаться в отчете.

| 📷 Strip : ANA12DIV-24 - C                                                                         | C120328 - strip 3 - |                    |  |  |  |
|---------------------------------------------------------------------------------------------------|---------------------|--------------------|--|--|--|
| Results Informations R                                                                            | eport               |                    |  |  |  |
|                                                                                                   | Export results in   | CSV                |  |  |  |
| Print / E-mail / PDF                                                                              |                     |                    |  |  |  |
| 🗹 Kit                                                                                             | Operator            | 🗹 Scan date        |  |  |  |
| 🗹 ID sample                                                                                       | 🕑 ID patient        | 🗹 First Name       |  |  |  |
| 🗹 Last Name                                                                                       | Date of birth       | 🗹 Gender           |  |  |  |
| Required tests                                                                                    | Annotations         | Communications     |  |  |  |
| 🗹 Warnings                                                                                        | Modifications       | Image of the strip |  |  |  |
| Warnings     Modifications     Image of the strip       Image of the strip     Image of the strip |                     |                    |  |  |  |

# 8.2.4.6. Детализация результатов для тест-систем BlueDiver Quantrix.

В открывшемся окне оператору доступно 4 вкладки:

# - Table:

На данной вкладке показано изображение конкретного тест-стрипа. В каждом ряду расположено по три круга вокруг микродотов, символизирующие нанесенные в трех повторах антигены. Параметры, по которым данный анализ считается отрицательным или пограничным, отмечены черным цветом. Параметры, по которым данный анализ считается положительным, выделены красным цветом.

В каждой строке указаны следующие параметры: значения в Ед/мл для каждого из трех микродотов (столбцы A, В и C), среднее значение для трех микродотов, интерпретация полученных результатов (+, - or (-)), значение cutoff для каждого антигена, а также стандартное отклонение, также рассчитанное из трех значений.

| -w Strip : ANA 25Q-2 | 4 - EA120418 - strip 15 - |                       |             |             |            |           |               |       | × |
|----------------------|---------------------------|-----------------------|-------------|-------------|------------|-----------|---------------|-------|---|
| Table Graph Info     | rmations Report           |                       |             |             |            |           |               |       |   |
|                      | RED : po                  | sitive ; BLACK : Nega | tive or Bor | derline     |            |           | 1. 2018 J. P. |       | _ |
| Image                | Name                      | A(U/                  | B(U/        | C(U/        | Mean       | Result    | CO v          | Std d |   |
| 000                  | 1 Nucleosome              | 5                     | 5           | 4           | 5          | -         | 6.00          | 0.23  | ^ |
| 000                  | 2 dsDNA                   | 2                     | 1           | 1           | 1          | 344)<br>- | 6.00          | 0.16  |   |
|                      | 3 Histones                | 7                     | 4           | 4           | 5          | (-)       | 6.00          | 1.15  |   |
| 000                  | 4 Sm                      | 2                     | G           | 0           | 1          | -         | 6,00          | 0.71  |   |
| 000                  | 5 RNP (68kD/A/C)          | 2                     | 1           | 2           | 2          | -         | 6.00          | 0.32  |   |
| 000                  | 6 Sm/RNP                  | 0                     | 0           | 1           | G          | ÷         | 6.00          | 0.66  |   |
|                      | 7 SSA/Ro 60kD             | 53                    | 45          | 47          | 49         | +         | 6.00          | 3.44  |   |
|                      | 8 SSA/Ro 52kD             | 64                    | 58          | 58          | 60         | +         | 6.00          | 3.02  |   |
| 000                  | 9 SSB (La)                | 1                     | 0           | 0           | G          | -         | 6.00          | 0.69  |   |
| 000                  | 10 Scl-70                 | 0                     | 0           | 0           | G          |           | 6.00          | 0.00  |   |
| 000                  | 11 Ku                     | 0                     | 0           | 0           | G          | -         | 6.00          | 0.00  |   |
| 000                  | 12 PM-Scl                 | 0                     | O           | 0           | G          | 1         | 6.00          | 0.00  |   |
| 000                  | 13 Mi-2                   | 0                     | 0           | 0           | G          |           | 6.00          | 0.00  |   |
| 000                  | 14 Jo-1                   | 0                     | 0           | 0           | 0          | -         | 6.00          | 0.00  |   |
| 000                  | 15 PL-7                   | 0                     | 0           | 0           | Ø          | -         | 6.00          | 0.00  |   |
| 000                  | 16 PL-12                  | 0                     | 0           | 0           | Ø          | -         | 6,00          | 0.00  |   |
|                      | 17 SRP                    | 1                     | 0           | 0           | G          | -         | 6.00          | 0.58  | ~ |
| Warnings             |                           | -                     |             | 1odificatio | ns         |           |               |       |   |
| Warning              |                           | Validat               | ed C        | ouble clio  | k on dot i | image to  | modify        |       |   |

Внизу списка проанализированных параметров содержаться данные о различных внутренних контролях:

- 6 строк по 3 микродота калибровочной кривой.
- З строки по 3 микродота контролей конъюгата.
- 3 строки по 3 микродота контролей субстрата.
- Также на тест-стрипах есть 2 контроля внесения образца (самый первый и самый последний ряды).

NB : результаты для контролей выражены в процентах интенсивности по шкале оттенокв серого (%).

| 000 | Cal. 0 U/ml         | O%  | 0%  | 0%  | 0%  | 0.00 |
|-----|---------------------|-----|-----|-----|-----|------|
| 000 | Cal. 6 U∕ml         | 7%  | 7%  | 7%  | 7%  | 0.21 |
| 000 | Cal. 12 U/ml        | 29% | 28% | 29% | 29% | 0.30 |
|     | Cal. 25 U/ml        | 53% | 54% | 54% | 54% | 0,42 |
|     | Cal. 50 U/ml        | 74% | 73% | 74% | 74% | 0.51 |
|     | Cal. 100 U/ml       | 87% | 87% | 88% | 87% | 0.25 |
|     | Conjugate IgG       | 61% | 67% | 71% | 66% | 4.23 |
| 000 | Conjugate IgM       | 0%  | 0%  | 0%  | 0%  | 0.00 |
| 000 | Conjugate IgA       | 0%  | 0%  | 0%  | 0%  | 0,00 |
| 000 | Substrate Control 1 | 6%  | -5% | 6%  | 6%  | 0,49 |
| 000 | Substrate Control 2 | 10% | 9%  | 8%  | 9%i | 0,47 |
| 000 | Substrate Control 3 | 31% | 31% | 31% | 31% | 0.18 |
| 000 | Last RC             | 92% | 90% | 93% | 92% | 1.16 |
|     |                     |     |     |     |     |      |

Также возможно более детально рассмотреть точность идентификации микродотов на тест-стрипе. Для этого необходимо дважды кликнуть на один из микродотов в ряду.

| 000              | 5  | RNP (68kD/A/C) |
|------------------|----|----------------|
| 000              | 6  | Sm/RNP         |
|                  | 7  | SSA/Re 60kD    |
|                  | 8  | SSA/Ro 52kD    |
| 000              | 9  | SSB (La)       |
| $\cap \cap \cap$ | 10 | Scl - 70       |

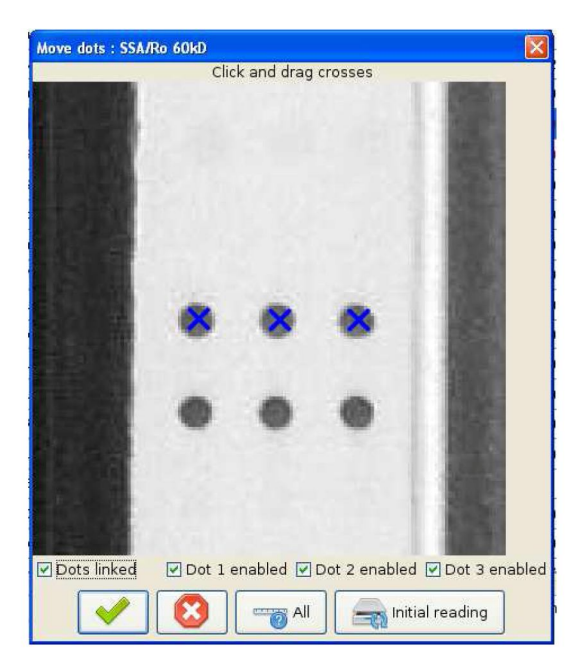

На данном этапе оператор можно внести необходимые изменения в случае некорректной идентификации дотов программой Dr DOT, а также исправить ошибки, указанные таблице результатов.

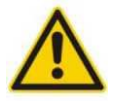

Вносить изменения может только обученный персонал.

# • Корректировка идентификации микродотов

Для корректировки идентификации (изменения положения крестика внутри дота) необходимо нажать на крестик внутри любого дота и, удерживая кнопку мыши, передвинуть все три крестика в нужное положение.

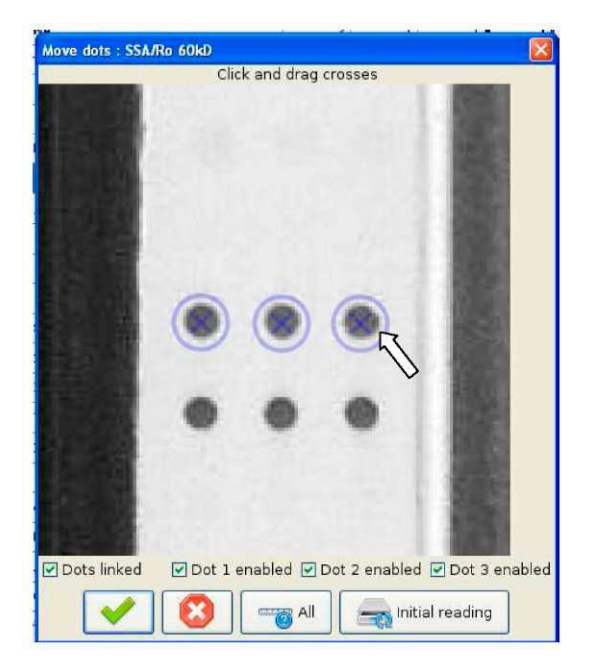

По умолчанию все три крестика связаны, однако их можно разделить, сняв галочку с позиции "Dots linked". Теперь можно менять положение каждого отдельного крестика.

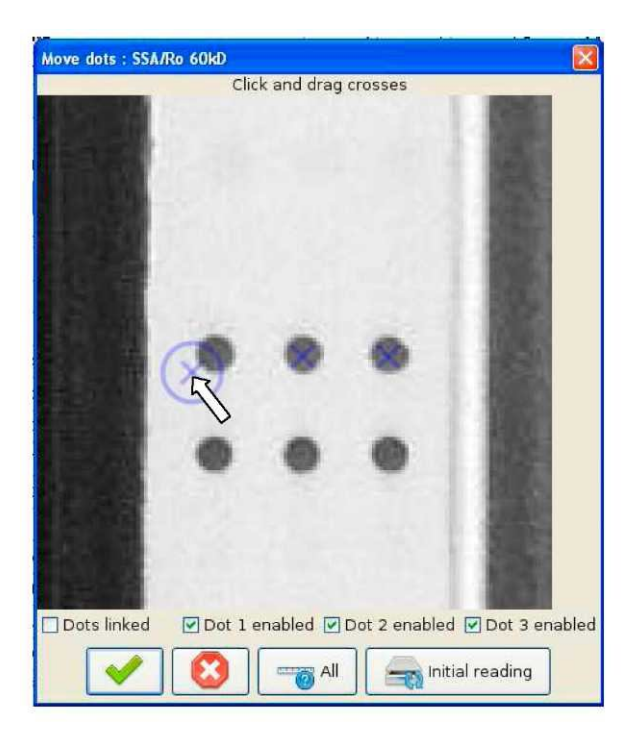

По умолчанию, для интерпретации учитываются все 3 микродота. Однако оператор может по своему усмотрению удалять отдельные микродоты, чтобы не учитывать их в анализе. Внесенные изменения необходимо либо подтвердить ( $^{\odot}$ ) либо отклонить ( $^{\odot}$ ). Также возможно вернуть прежнее положение крестиков, нажав

### • Корректировка положения всех микродотов интерполяцией

После нажатия на откроется новое окно, в котором отображаются положения первой и последней триады контрольных точек, определенных программой Dr DOT. Эти четыре точки, изображенные в виде кругов, используются для расчета теоретического расположения каждого параметра. Если положения необходимо скорректировать, нажмите на круг и, удерживая кнопку мыши, передвиньте его в нужное положение. Внесенные изменения необходимо либо подтвердить (<sup>O</sup>) либо отклонить (<sup>SO</sup>). После принятия исправления программа автоматически скорректирует положение всех параметров.

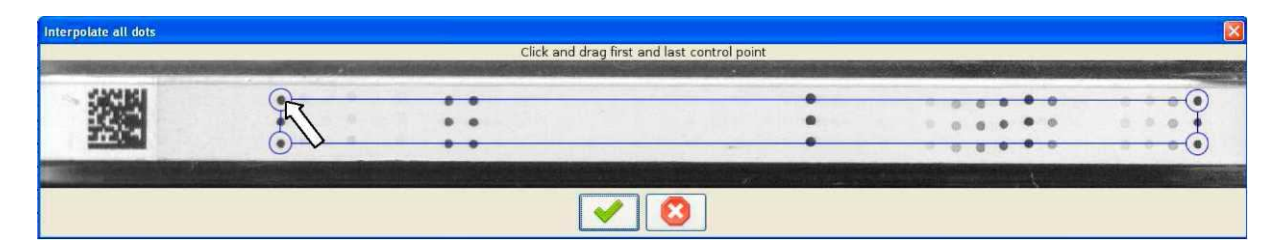

Когда все сделанные изменения подтверждены, вернуть начальные данные невозможно.

# Изменение значения(ий) Cut-Off

По умолчанию значение Cut-Off для всех параметров тест-систем BlueDiver Quantrix установлено **6 Ед/мл.** Однако, основываясь на популяции пациентов и собственном опыте, оператор может изменить значение Cut-Off любого параметра. Для этого необходимо двойным нажатием на значении Cut-Off открыть окно и ввести новое значение. Новое значение не может быть выше 24 Ед/мл.

| 📷 Edit Cut-Off     |                    |        |
|--------------------|--------------------|--------|
| Cut-Off value      | e for "Nucleosome" | : 6.00 |
| Only for this test | Always apply       | Cancel |

Если данное значение необходимо применить только к данному анализу, нажмите «*Only for this test*». Если данное значение необходимо применить ко всем будущим анализам, нажмите «*Always apply*».

NB: Также изменить значение Cut-Off для всех анализов можно с помощью команды *Configuration - Cut-Off* (см. главу 8.4.4.).

Программа Dr DOT отслеживает все изменения, сделанные оператором, и отображает их в окне *Modification* в детализованной таблице результатов. Кроме того после принятия исправлений, внесенных оператором, в столбце

"Modifications" отображается символ 🧖 .

| Modifications                          | 🤗 🚚 PL-7 [27 U/m.#]                                                              |
|----------------------------------------|----------------------------------------------------------------------------------|
| Dots interpolated by opérateur A       | SSA/Ro 52kD [100 U/m-ℓ]; PL-12 [44 U/m-ℓ]                                        |
| Nucleosome: CO modified by operateur A | Dots interpolated by opérateur A<br>Nucleosome : Cut-Off modified by opérateur A |
|                                        | Segative Negative                                                                |
|                                        | RNP (68kD/A/C) [7 U/m/2]; sp100 [31 U/m/2]                                       |

В случае изменения значения Cut-Off:

- Если изменения касаются только одного тест-стрипа, в общей таблице результатов в столбце

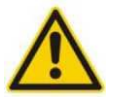

"Modifications" будет отображается символ 🏁 .

- Если изменения касаются всех тест-стрипов, в общей таблице результатов в столбце "Modifications" символ 🌌 отображаться НЕ БУДЕТ.

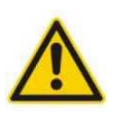

Каждое предупреждение, сделанное программой, необходимо подтверждать, даже если не было сделано никаких изменений. Без подтверждения конечные результаты не будут отображаться в общей таблице результатов. Для этого оператор должен быть хорошо обучен работе в программе Dr DOT.

NB: Оператор обязан проверить все предупреждения, сделанные программой и либо принять их, внеся необходимые изменения, либо отклонить. Список всех предупреждений отображается в детализованной таблице результатов в левом нижнем углу. Чтобы проверить каждое предупреждение необходимо нажать на соответствующую строку.

| Warning     | Validated |
|-------------|-----------|
| irst RC low |           |
| ast RC low  |           |

# - Graph: На данной вкладке результаты отображены в формате горизонтальной гистограммы.

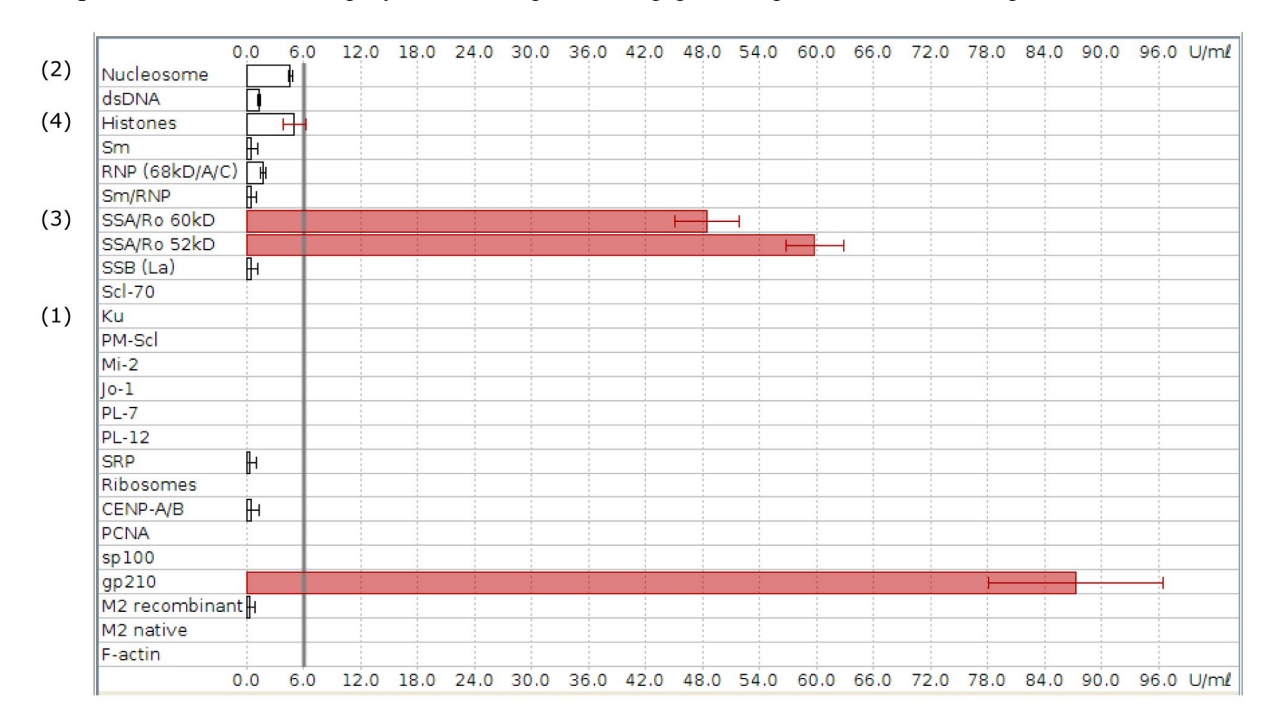

В первом столбце отображается список антигенов. Сразу после него отображается соответствующая гистограмма, рассчитанная из средних значений для каждого антигена. Также на каждой гистограмме указано стандартное отклонение.

• Если значение равно 0, гистограмма не приводится. Результат анализа по таким параметрам считается отрицательным (как для антигена Кu в примере (1)).

• Если среднее значение ± стандартное отклонение ниже значения Cut-Off, гистограмма является бесцветной. Результат анализа по таким параметрам считается отрицательным (как для антигена *Nucleosome* в примере (2)).

• Если среднее значение ± стандартное отклонение выше значения Cut-Off, гистограмма окрашена в красный цвет. Результат анализа по таким параметрам считается положительным (как для антигена *SSA/Ro60kD* в примере (3)).

• Если среднее значение ± стандартное отклонение равно значению Cut-Off, гистограмма является бесцветной, а интервал стандартного отклонения окрашен в красный цвет. Результат анализа по таким параметрам считается пограничным (как для антигена *Histones* в примере (4)). Под гистограммами для тест-систем BlueDot Quantrix также отображается калибровочная кривая. Красные точки на диаграмме соответствуют точкам калибровочной кривой Средние значения интенсивности 6 точек калибровочной кривой (в процентах интенсивности по шкале оттенков серого) приведены в таблице справа от графика.

| Calibration curve        |                  |          |
|--------------------------|------------------|----------|
| PL-7 = 26.62 ± 0.78 U/ml |                  |          |
|                          | Line             | or block |
|                          | Line             | % black  |
|                          | 0 U/ml           | 0.00     |
|                          | 6 U/ml           | 6.76     |
|                          | 12 U/ml          | 26.57    |
| 1                        | 25 U/ml          | 52.03    |
|                          | 50 U/m <i>l</i>  | 73.19    |
| U/ml ⊻                   | 100 U/m <i>l</i> | 88.71    |

Средние значения и стандартные отклонения всех параметров можно визуализировать на калибровочной кривой. Просто нажмите на выбранный параметр и результат отобразиться на кривой.

# - Information:

На данной вкладке содержится вся информация, касающаяся пациента. Эти данные не могут быть изменены (для внесения изменений в данные пациента необходимо в общей таблице результатов нажать 上).

# - Report:

На данной вкладке можно экспортировать результаты в формате CSV. Также здесь возможно сформировать отчет об анализе. Отчет можно распечатать (нажав на *Print)*, послать по электронной почте (нажав на *E-mail)* или просто сохранить в формате pdf (нажав на *PDF*). Оператор может выбрать необходимую информацию, которая должна отображаться в отчете.

| 📷 Strip : ANA25Q-24 - EA120418 - 9 | ) -                   |                    |
|------------------------------------|-----------------------|--------------------|
| Table Graph Informations Repor     | t                     |                    |
|                                    | Export results in CSV |                    |
| Print / E-mail / PDF               |                       |                    |
| 🗹 Kit                              | 🗹 Operator            | 🗹 Scan date        |
| 🗹 ID sample                        | 🗹 ID patient          | 🔽 First Name       |
| 🗹 Last Name                        | 🗹 Date of birth       | 🗹 Gender           |
| Required tests                     | Annotations           | Communications     |
| 🗹 Warnings                         | Modifications         | Image of the strip |
| 🗹 Graph                            |                       |                    |
|                                    | Print E-mail          | PDF                |

### 8.2.4.7. Данные о калибровке сканера BlueScan.

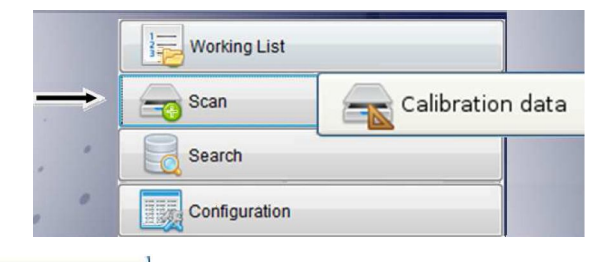

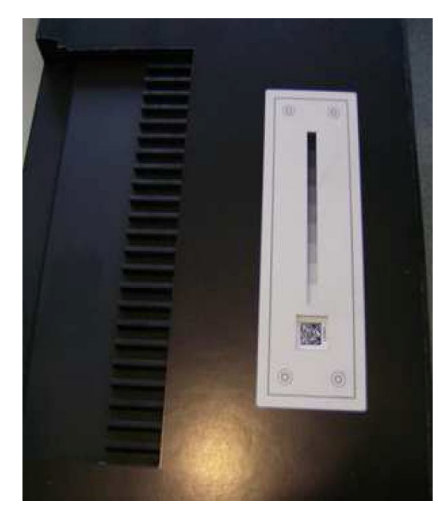

Нажав на можно открыть окно с данными о калибровке сканера, которая была использована при сканировании. Благодаря встроенной калибровочной шкале, сканер калибруется при каждом считывании. Данная шкала состоит из 9 оттеноков серого (см. фото).

Calibration data

Напоминание: сканер BlueScan оцифровывает изображение с разрешением 600 dpi по шкале оттенков серого. В этой шкале 256 оттенков (от 0 – абсолютно черный до 255 – абсолютно белый).

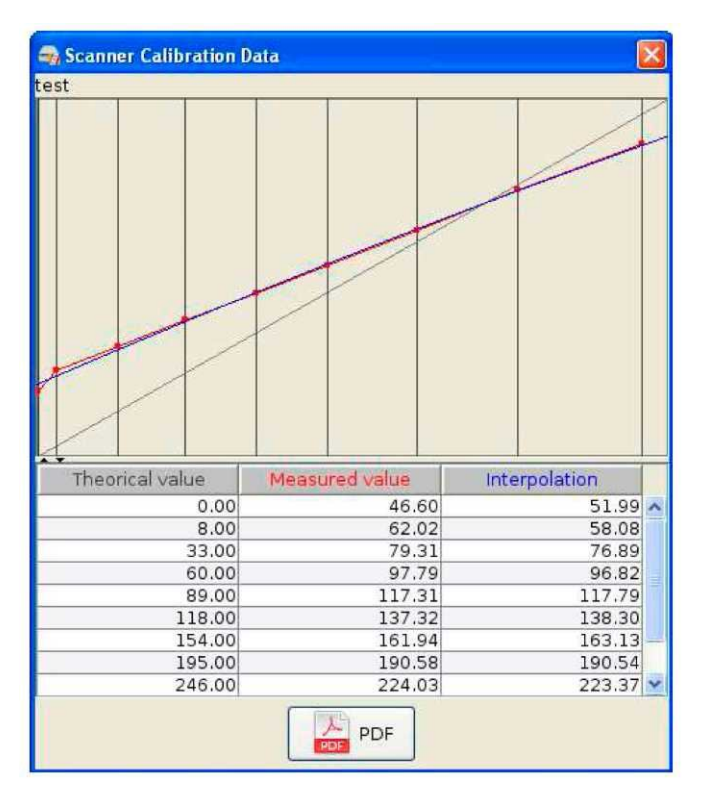

- Теоретическая прямая обозначена серым цветом. Она рассчитана исходя из 9 оттенков шкалы сравнения.

- Реальная кривая обозначена красным цветом. Она рассчитана исходя из эффективных значений интенсивности, полученных при данном конкретном считывании.

Синяя прямая является интерполяцией всех рассчитанных при данном считывании значений.

Каждое измеренное значение корректируется с помощью интерполяционной прямой в теоретическую прямую.

Нажав по можно сформировать отчет данных сканера. Его можно сохранить, распечатать или послать по электронной почте.

# 8.2.4.8. Сохранение результатов.

|               | Working List  |      |
|---------------|---------------|------|
| $\rightarrow$ | Scan          | Save |
| . •           | Search        |      |
|               | Configuration |      |

Функция *Save* позволяет сохранять результаты анализа в базе данных программы Dr DOT.

Перед сохранением результатов, Sample ID должны быть заполнены для каждой строки. Sample ID можно заполнить как вручную, так и отсканировав штрих коды. В обоих случаях перед внесением данных поставьте курсор внутрь поля -Enter an ID-.

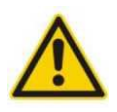

Перед тем, как сохранить результаты, убедитесь, что предупреждения об ошибках решены. Результаты с комментариями "Unresolved, select and click on [Details]" не будут сохранены. Возможные варианты решения возникших проблем для тест-систем BlueDot и BlueDiver Dot даны в гл. 8.2.4.5 и для тест-систем BlueDiver Ouantrix в гл. 8.2.4.6.

После внесения всех изменений и исправлений нажмите

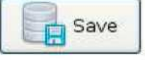

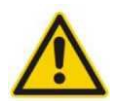

Как только все результаты и данные о пациентах были сохранены, оператор больше не сможет вносить никаких других изменений.

8.2.4.9. Загрузка рабочего списка.

|               | Working List  |                   |
|---------------|---------------|-------------------|
| $\rightarrow$ | Scan          | Load Working List |
| . •           | Search        |                   |
|               | Configuration |                   |

Загрузка рабочего списка позволяет импортировать файл данных (в формате CSV) в общую таблицу результатов. Данная функция позволяет автоматически заполнить недостающую информацию об анализе (тип тест-системы, номер лота, номер тест-стрипа, ID образца или пациента). Рабочий список был сформирован ранее. Инструкция по созданию и сохранениию рабочего списка приведена в гл. 8.1.

Нажмите

Load Working List

и выберете необходимый для загрузки рабочий список.

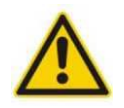

Если данные об анализе (тест-система, лот, номер тест-стрипа) в рабочем списке не совпадают с данными, полученными программой в результате сканирования, список не будет загружен и на экране появится сообщение «Could not load».

# 8.2.4.10. Распечатывание результатов.

|   | Working List  |   |
|---|---------------|---|
| ⇒ | Scan          |   |
| • | Search        |   |
| 0 | Configuration | Ĩ |

При нажатии на

станут доступны различные опции:

Результаты могут быть распечатаны в обобщенном виде (например, общая таблица результатов), детально (детализированная таблица результатов) либо все результаты в целом. Также оператор может ограничить количество тест-стрипов, выбирая или удаляя ответствующие строки.

| O Summar | Х<br>ЭWS : | 🔘 Strip de | tails  | 💿 Both |        |
|----------|------------|------------|--------|--------|--------|
| Row 1    | Row 2      | Row 3      | Row 4  | Row 5  | Row 6  |
| Row 7    | Row 8      | Row 9      | Row 10 | Row 11 | Row 12 |
| Row 13   | Row 14     | Row 15     | Row 16 | Row 17 | Row 18 |
| Row 19   | Row 20     | Row 21     | Row 22 | Row 23 | Row 24 |

NB: Данные о пациентах не будут отображаться в данной распечатке; если это необходимо, нажав на Details
. перейдите на вкладку *Report* и распечатайте детальный отчет, нажав на (см. главу

8.2.4.3).

# 8.2.4.11. Отправка результатов по электронной почте.

|               | Working List  |      |
|---------------|---------------|------|
| $\rightarrow$ | Scan          |      |
| . •           | Search        | <br> |
|               | Configuration |      |

Данная функция доступна только для пользователей, чьи компьютеры подключены к сети интернет и имеют адрес электронной почты.

Отчет в формате PDF можно отправить по электронной почте, нажав на Содержание данного отчета можно корректировать с помощью опций, описанных в главе 8.2.4.10.

NB: Данные о пациентах не будут отображаться в данном отчете; если это необходимо, можно отправить

детальный отчет. Нажав на •перейдите на вкладку *Report* и нажмите на (см. главу 8.2.4.5 и 8.2.4.6).

# 8.2.4.12. Создание отчета о результатах в формате PDF.

Функция позволяет создавать отчет о результатах в формате PDF. Оператор может выбрать необходимую информацию, которая должна отображаться в отчете, с помощью доступных опций (см. 8.2.4.6). Документ можно сохранить для дальнейшей работы.

NB: Данные о пациентах не будут отображаться в данном документе; если это необходимо, нажав на

перейдите на вкладку *Report* и нажмите (см. главу 8.2.4.3).

# 8.2.4.13. Экспорт результатов.

Данная функция позволяет экспортировать результаты в формате CSV, нажав на

CSV, нажав на . Файл CSV содержит к. Ланный файл может быть импортирован в

данные все данные об анализе, а также все данные о пациентах. Данный файл может быть импортирован в программную среду лабораторных информационных систем (ЛИС). За более подробной информацией о экспорте CSV обратитесь в Ваш отдел IT или поставщику ЛИС.

# 8.2.4.14. Сохранение изображения тест-стрипов.

| Working List      |  |
|-------------------|--|
| <br>Scan E        |  |
| <br>Search        |  |
| <br>Configuration |  |

Данная функция позволяет сохранить изображения всех отсканированных тест-стрипов, представленных в общей

таблице результатов в формате JPG. Просмотреть и сохранить данное изображение можно нажав на

### 8.2.4.15. Сохранение полного изображения крышки сканера.

|               | Working List  |  |
|---------------|---------------|--|
| $\rightarrow$ | Scan          |  |
| . "           | Search        |  |
|               | Configuration |  |

Эта функция позволяет получить полное изображение крышки сканера BlueScan в формате JPG. Нажав на

изображение можно сохранить и отправить поставщику в случае возникновения проблем, связанных с работой программного обеспечения.

# 8.3. Элемент Search.

|               | Working List  |
|---------------|---------------|
|               | Scan Scan     |
| $\rightarrow$ | Search        |
|               | Configuration |

# 8.3.1. Общие функции.

Данная функция позволяет найти результаты, которые были ранее сохранены в базе данных. Функция **Search** позволяет проводить поиск по нескольким параметрам:

| 😽 Datab     | base se | arch               |                       |                   |    |         |             |                                                                                                    |
|-------------|---------|--------------------|-----------------------|-------------------|----|---------|-------------|----------------------------------------------------------------------------------------------------|
| Operator :  | OPERA   | TOR A              |                       |                   |    | ~       | ID sample : |                                                                                                    |
| Date min :  | Jun 4,  | 2012               |                       |                   |    |         | Date max :  | []]                                                                                                    |
| Kit :       | ANA25   | iQ-24              |                       |                   | _  | *       | Lot :       |                                                                                                    |
| Strip type: |         | 💿 any 🕥 BlueDot 🔇  | ) BlueDiver Dot 🛛 🔿 B | lueDiver Quantrix |    |         | ĺ           | Q Search                                                                                                    |
| Advar       | nced    |                    |                       |                   |    |         |             | _                                                                                                    |
| Operator    | 6       | Date               | Kit                   | Lot               | Nr | ID s    | ample       | Results                                                                                                    |
| OPERATOR    | RA      | 6/22/12 9:03:47 AM | ANA25Q-24             | EA120418          | 10 | G       |             | SSA/Ro 52kD,PL-12                                                                                                    |
| OPERATOR    | RA      | 6/22/12 9:03:47 AM | ANA25Q-24             | EA120418          | 11 | R       |             | SRP                                                                                                    |
| OPERATOR    | RA      | 6/22/12 9:03:47 AM | ANA25Q-24             | EA120418          | 12 | RZ      |             | Ribosomes                                                                                                    |
| OPERATOR    | RA      | 6/22/12 9:03:47 AM | ANA25Q-24             | EA120418          | 13 | Z       |             | Les de la de la composition de la composition de |
| OPERATOR    | R A .   | 6/22/12 9:03:47 AM | ANA25Q-24             | EA120418          | 14 | T       |             | RNP (68kD/A/C),sp100                                                                                                    |
| OPERATOR    | RA      | 6/22/12 9:03:47 AM | ANA25Q-24             | EA120418          | 15 | T       |             | SSA/Ro 60kD,SSA/Ro 52kD,gp210                                                                                                    |
| OPERATOR    | RA      | 6/22/12 9:03:47 AM | ANA25Q-24             | EA120418          | 16 | Y       |             | Sm/RNP,M2 recombinant                                                                                                    |
|             |         |                    | 1                     |                   | 7  | result( | s)          | Open 🔞 Close                                                                                                    |

Критерии поиска по базе данных:

- Оператор
- ID образца
- Дата анализа (минимальная и максимальная)
- Набор
- Лот
- Тип тест-системы (BlueDot, BlueDiver Dot или BlueDiver Quantrix)

Также можно использовать детальный поиск, включающий данные о пациентах. Чтобы использовать детальный поиск, выберете *Advanced*. Параметры поиска:

- Пол
- Имя
- Фамилия
- Дата рождения
- Комментарии
- Контактная информация
- ID пациента
- Необходимые анализы

| 😽 Database s      | earch              |                   |              |        |          |         |             |                               |
|-------------------|--------------------|-------------------|--------------|--------|----------|---------|-------------|-------------------------------|
| Operator : OPER   | ATOR A             |                   |              |        |          | ×       | ID sample : |                               |
| Date min : Jun 4, | 2012               |                   |              |        |          |         | Date max :  |                               |
| Kit : ANA2        | 5Q-24              |                   |              |        |          | ~       | Lot :       |                               |
| Strip type:       | 🖲 any 🔿 BlueDot 🌔  | BlueDiver Dot 🔘 B | BlueDiver Qu | antrix |          |         | (           | 🧕 Search                      |
| Advanced          |                    |                   |              |        |          |         |             |                               |
| Gender :          | 💽 any 🔿 Ma         | le 🔘 Female       |              |        | <u>i</u> | Birth : |             |                               |
| First Name :      |                    |                   |              | L      | ast N    | lame :  | -           |                               |
| Annotations :     |                    |                   | 0            | Commu  | Inicat   | ions :  |             |                               |
| ID patient :      |                    |                   |              | Requ   | ired t   | ests :  |             |                               |
| Operator          | Date               | Kit               | Lot          |        | Nr       | ID s    | ample       | Results                       |
| OPERATOR A        | 6/22/12 9:03:47 AM | ANA25Q-24         | EA120        | 418    | 10       | G       |             | SSA/Ro 52kD,PL-12             |
| OPERATOR A        | 6/22/12 9:03:47 AM | ANA25Q-24         | EA120        | 418    | 11       | R       |             | SRP                           |
| OPERATOR A        | 6/22/12 9:03:47 AM | ANA25Q-24         | EA120        | 418    | 12       | RZ      |             | Ribosomes                     |
| OPERATOR A        | 6/22/12 9:03:47 AM | ANA25Q-24         | EA120        | 418    | 13       | Z       |             |                               |
| OPERATOR A        | 6/22/12 9:03:47 AM | ANA25Q-24         | EA120        | 418    | 14       | T       |             | RNP (68kD/A/C),sp100          |
| OPERATOR A        | 6/22/12 9:03:47 AM | ANA25Q-24         | EA120        | 418    | 15       | T       |             | SSA/Ro 60kD,SSA/Ro 52kD,gp210 |
| OPERATOR A        | 6/22/12 9:03:47 AM | ANA25Q-24         | EA120        | 418    | 16       | Y       |             | Sm/RNP,M2 recombinant         |
|                   |                    | I                 |              |        | 7        | result( | s)          | 🖌 🗸 Open 🛛 🚫 Close            |

После выбора необходимых критериев поиска, нажмите Search. Список результатов поиска появится ниже. Далее необходимо выбрать из списка необходимый анализ и нажать Open. Откроется окно с

данными о выбранном анализе.

Детализация полученных результатов была описана выше. Результаты поиска зависят от типа тест-системы. Более подробно см. главы: 8.2.4.4 – общая информация; 8.2.4.5 для тест-систем BlueDot и BlueDiver Dot; 8.2.4.6 для тест-систем BlueDiver Quantrix.

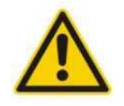

Данные и результаты, полученные через функцию *Search*, не могут быть изменены. Поэтому все необходимые изменения должны быть внесены <u>до</u> сохранения данных в базе (см. главу 8.2.4.8).

# 8.3.2. Результаты поиска для тест-систем BlueDot и BlueDiver Dot.

В открывшемся окне оператору доступно 3 вкладки:

# - Results:

На данной вкладке показано изображение конкретного тест-стрипа. Под изображением находится сводная таблица результатов для каждого параметра, выраженных в уловных единицах. Под таблицей результатов расположены список ошибок (в углу слева) и список сделанных корректировок (в углу справа).

# - Information:

На данной вкладке содержится вся информация, касающаяся пациента. Также можно открыть общую таблицу

результатов, из которой берутся все данные, нажав View all strips on scan. Все опции, доступные в общей таблице результатов, были объяснены выше (см. главу 8.2.4.1).

Также более подробную информацию о функциональных возможностях в общей таблице результатов см:

| Глава 8.2.4.7 о функции Calibration data |
|------------------------------------------|
| Глава 8.2.4.10 о функции                 |
| Глава 8.2.4.11 о функции                 |
| Глава 8.2.4.12 о функции                 |
| Глава 8.2.4.13 о функции                 |
| Глава 8.2.4.14 о функции                 |

# - Report:

На данной вкладке можно экспортировать результаты в формате CSV. Также здесь возможно сформировать отчет об анализе. Отчет можно распечатать (нажав на *Print*), послать по электронной почте (нажав на *E-mail*) или просто сохранить в формате pdf (нажав на *PDF*). Оператор может выбрать необходимую информацию, которая должна отображаться в отчете.

# 8.3.3. Результаты поиска для тест-систем BlueDiver Quantrix.

В открывшемся окне оператору доступно 4 вкладки:

# - Table:

На данной вкладке показано изображение конкретного тест-стрипа. В каждом ряду расположено по три круга вокруг микродотов, символизирующие нанесенные в трех повторах антигены; результаты выражены в Ед/мл. Список ошибок и список сделанных корректировок указаны ниже.

# - Graph:

На данной вкладке результаты отображены в формате горизонтальной гистограммы. Ниже приведены калибровочная кривая и таблица значений интенсивности 6 точек калибровочной кривой (в процентах интенсивности по шкале оттенков серого).

# - Information:

На данной вкладке содержится вся информация, касающаяся пациента. Также можно открыть общую таблицу

результатов, из которой берутся все данные, нажав View all strips on scan. Все опции, доступные в общей таблице результатов, были объяснены выше (см. главу 8.2.4.1).

Также более подробную информацию о функциональных возможностях в общей таблице результатов см:

| Глава 8.2.4.7 о функции Calibration data |
|------------------------------------------|
| Глава 8.2.4.10 о функции                 |
| Глава 8.2.4.11 о функции                 |
| Глава 8.2.4.12 о функции                 |
| Глава 8.2.4.13 о функции                 |
| Глава 8.2.4.14 о функции                 |

# - Report:

На данной вкладке можно экспортировать результаты в формате CSV. Также здесь возможно сформировать отчет об анализе. Отчет можно распечатать (нажав на *Print*), послать по электронной почте (нажав на *E-mail*) или просто сохранить в формате pdf (нажав на *PDF*). Оператор может выбрать необходимую информацию, которая должна отображаться в отчете.

# 8.4. Элемент Configuration

Данная функция позволяет изменять настройки конфигурации программного обеспечения.

Оператору доступно 5 опций:

- Change operator/language (Смена оператора/языка)
- Manage operators (Управление операторами)
- Manage database (Управление базой данных)
- Cut-Off (Изменение значения Cut-Off)
- Update (Обновление)
- 8.4.1. Смена оператора/языка:

Данная опция позволяет изменить оператора и/или язык. Подробнее см. главу 7.1.

# 8.4.2. Управление операторами:

Данная опция открывает доступ к списку зарегистрированных операторов.

User 1 User 2

Manage operators

C Add

Вы можете добавить нового оператора, нажав Add.

Вы можете удалить любого оператора, нажав Delete.

Вы можете переименовать любого оператора, нажав *Rename;* все результаты, принадлежащие данному оператору, будут обновлены в базе данных под новым именем. Нажмите ОК, чтобы все изменения вступили в силу.

Delete

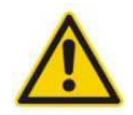

Оператор, который в данный момент пользуется программой, не может быть удален. В случае удаления оператора, программа предупредит, что все результаты, сохраненные под именем этого операторы, будут удалены без возможности восстановления.

Rename

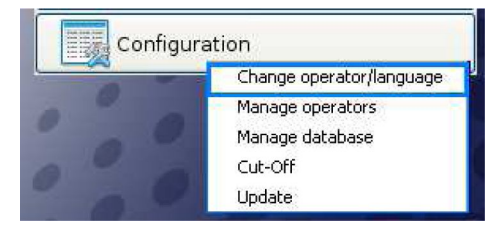

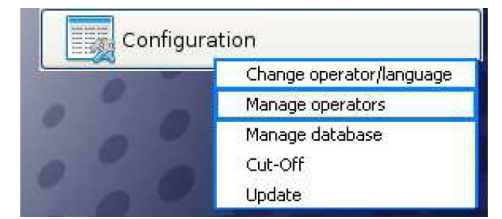

X

CK 🔗

# 8.4.3. Управление базой данных:

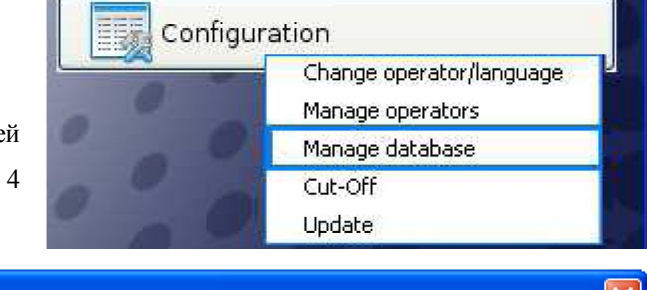

Данная функция позволяет управлять внутренней базой данных программы Dr DOT. Она состоит из 4 опций, указанных ниже:

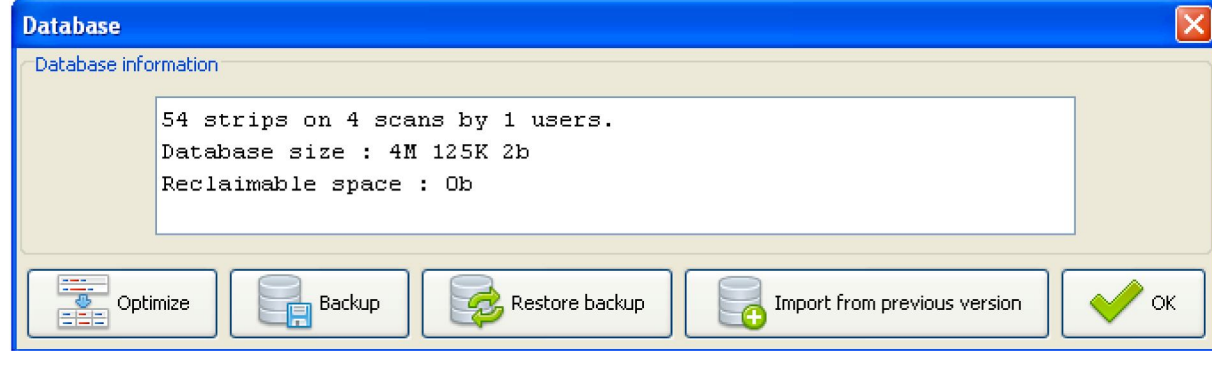

# 8.4.3.1. Функция Optimize

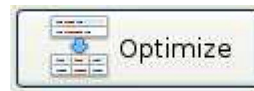

Иногда в результате частого сохранения данных свободного места во внутренней базе данных не хватает. Нажатие на *Optimize* позволяет реорганизовать доступное пространство и освободить место.

# 8.4.3.2. Функция Васкир

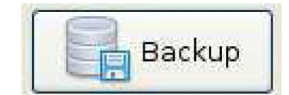

Данная функция позволяет сохранять резервную копию данных в формате *zip*. Нажмите на *Backup* и выберете папку на Вашем компьютере.

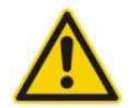

Резервную копию базы данных необходимо делать регулярно. Оператор сам выбирает место хранения резервных копий и частоту сохранения. Поставщик не несет ответственности за потерю данных.

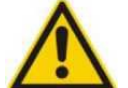

Настоятельно рекомендуется сохранять данные каждого сеанса работы в программе. Лучше всего сохранять данные не только на компьютере, но и на внешнем жестком диске.

# 8.4.3.3. Функция Restore Backup

Данная функция позволяет восстановить

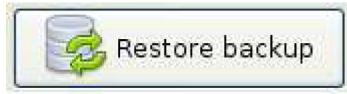

предыдущую версию базы данных.

Для этого необходимо нажать на *Restore Backup* и выбрать для загрузки необходимый файл в формате zip.

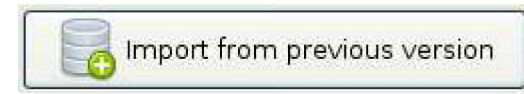

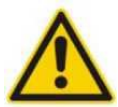

Данная функция доступна только пользователям, у которых зарегистрирована предыдущая версия программного обеспечения Dr DOT.

Данная функция позволяет загрузить базу данных предыдущей версии программы Dr DOT.

Нажмите на

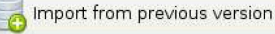

, программа Dr DOT автоматически определит папку, где находится предыдущая версия. Оператор должен принять папку, которую определила программа, нажав Select folder. Данные будут автоматически перенесены в новую базу данных.

| echercher d | ans : 🛅 Program Files       |                                   | 👱 🖉 🖾 🕶                         |
|-------------|-----------------------------|-----------------------------------|---------------------------------|
| ()          | 🛅 Adobe                     | 🛅 fi-Fl                           | 🛅 LogMeln                       |
| Mes         | 🛅 bg                        | 🛅 fr                              | 🛅 ma-config.com                 |
| locuments   | 🛅 ca                        | 🛅 hr                              | 🚞 Messenger                     |
|             | 🛅 Cobian Backup 10          | 🛅 hu-HU                           | 🚞 microsoft frontpage           |
| R           | ComPlus Applications        | 🛅 Inno Setup 5                    | 🚞 Microsoft Office              |
|             | 🛅 cs                        | 🛅 InstallShield Installation Info | rmation 🚞 Microsoft Silverlight |
| Bureau      | 🛅 da                        | 🛅 Intel                           | 🛅 Microsoft Visual Studio       |
| 1           | 🛅 de                        | 🛅 Intel Desktop Board             | 🛅 Microsoft Works               |
|             | 🛅 Dr DOT                    | 🛅 Internet Explorer               | 🛅 Microsoft.NET                 |
| Mes         | 🛅 el                        | 🛅 is-IS                           | 🛅 Microtek                      |
| locuments   | 🛅 epson                     | 🛅 it                              | 🛅 Movie Maker                   |
|             | 🛅 Epson Software            | 🛅 ja                              | 🛅 MSBuild                       |
| 200         | 🛅 es                        | 🛅 Java                            | 🛅 MSN                           |
| Poste de    | 🔁 Fichiers communs          | CONICA MINOLTA                    | 🛅 MSN Gaming Zone               |
| travail     | <                           |                                   |                                 |
|             | Nom du dossier : C:\Program | Files\Dr DOT                      | Select folder                   |
| Favoris     |                             |                                   |                                 |

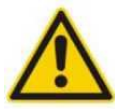

Данная функция используется только для тестсистем BlueDiver Quantrix.

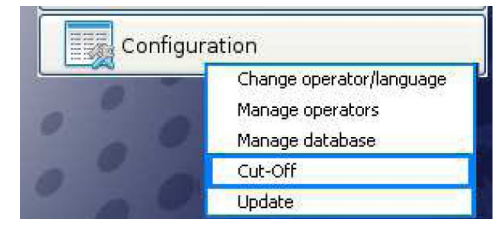

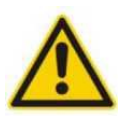

Изменение значения Cut-Off приводит к изменениям в интерпретации результатов. Поэтому изменять эти значения можно только опытным пользователям.

По-умолчанию значение Cut-Off для всех параметров тест-систем BlueDiver Quantrix составляет 6 Ед/мл. Однако, основываясь на популяции пациентов и собственном опыте, оператор может изменить значение Cut-Off любого параметра.

| 🕼 Cut-Off      |                |
|----------------|----------------|
| ANA25Q-24      | ~              |
| Name           | Cut-Off (1-25) |
| Nucleosome     | 7.00           |
| dsDNA          | 6.00           |
| Histones       | 6.00           |
| Sm             | 6.00           |
| RNP (68kD/A/C) | 6.00           |
| Sm/RNP         | 6.00           |
| SSA/Ro 60kD    | 6.00           |
| SSA/Ro 52kD    | 6.00           |
| SSB (La)       | 6.00           |
| Scl-70         | 6.00           |
| Ku             | 6.00           |
| PM-Scl         | 6.00           |
| Mi-2           | 6.00           |
| Jo-1           | 6.00           |
| PL-7           | 6.00           |
| PL-12          | 6.00           |
| SRP            | 6.00           |
| Ribosomes      | 6.00           |
| CENP-A/B       | 6.00           |
| PCNA           | 6.00           |
| sp100          | 6.00           |
| gp210          | 6.00           |
| M2 recombinant | 6.00           |
| M2 native      | 6.00           |
| F-actin        | 6.00           |
| Res            | et Save        |

В меню *Configuration*, нажав на *Cut*-Off, на экране появится таблица, содержащая всплывающее меню с тестсистемами. Ниже отображается список доступных для данной тест-системы параметров и значения Cut-off для каждого параметра. Чтобы изменить значение Cut-off необходимо нажать на строку с необходимым параметром и вписать новое значение. Значение не может быть выше 24 Ед/мл.

Внесенные изменения будут доступны для всех последующих считываний тест-стрипов.

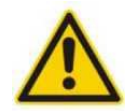

При внесении изменений в значений Cut-off с помощью функции "Configuration" в столбце "Modifications" символ 🌌 отображаться НЕ БУДЕТ.

# 8.4.5. Обновление программного обеспечения Dr DOT 3.0

Данная функция позволяет обновлять программное обеспечение Dr DOT.

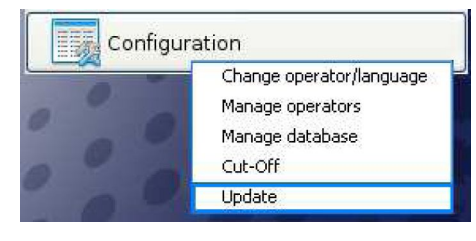

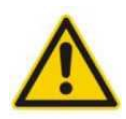

Данная функция доступна только для пользователей, чьи компьютеры подключены к сети интернет и имеют адрес электронной почты.

Нажмите Update, на экране появится следующее сообщение с инструкцией.

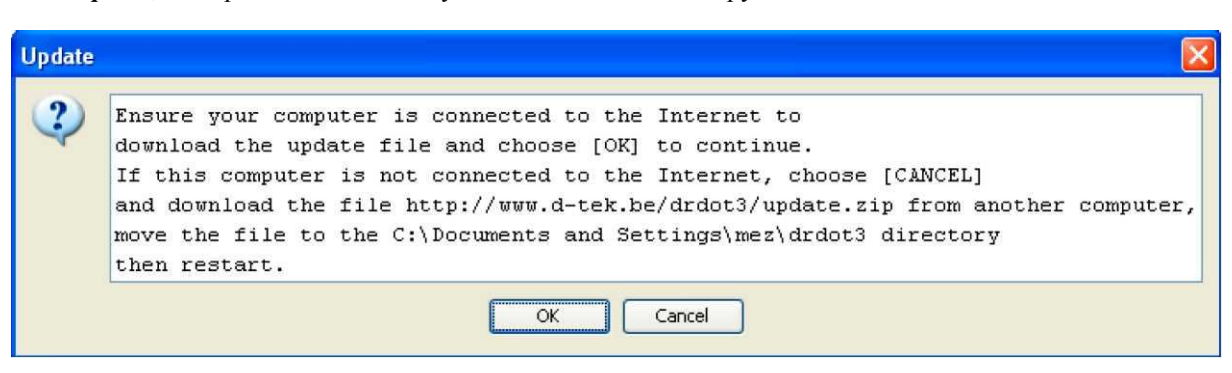

# 9. Рекомендации по техническому обслуживанию и очистке устройства

Для достижения оптимальной работы сканера необходимо регулярно проводить очистку стекла. Очистку анализатора BlueDiver Instrument необходимо проводить каждую неделю.

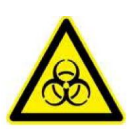

В целях безопасности персонала необходимо обращаться с прибором и его компонентами как с потенциально опасным материалом. В процессе очистки настоятельно рекомендуется использовать защитные очки и одноразовые перчатки.

Сначала отсоедините сканер от сети.

Если стекло загрязнено, очистите его сухой мягкой тканью. Если на стекле имеются жирные пятна и другие сильные загрязнения, используйте для очистки небольшое количество спиртового раствора (например, 70% изопропанол) и мягкую бумажную салфетку. Позвольте поверхности высохнуть перед тем, как закрыть крышку.

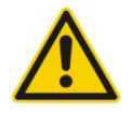

Избегайте контакта электронных частей сканера со спиртовыми растворами.

# 10. Утилизация устройства.

Перед тем, как утилизировать устройство, свяжитесь с Вашим дистрибьютором.

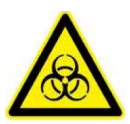

Сканер и его компоненты могут содержать потенциально опасный материал, поэтому перед утилизацией его необходимо очистить.

Следуйте инструкциям, описанным в п. 9.

Утилизировать устройство необходимо, соблюдая все принятые экологические нормы.

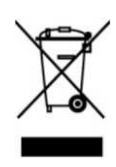

Утилизация устройства может оказать негативное влияние на окружающую среду вследствие содержания отходов производства электрического и электронного оборудования (WEEE). Все электрические части анализатора необходимо утилизировать отдельно. Аккумулятор необходимо вернуть в специальный центр по утилизации.

# 11. Поиск и устранение неисправностей.

| Сообщения об ошибке                                                                                                    | Возможная причина                                                                                                    | Возможные пути устранения                                                                                                    |
|----------------------------------------------------------------------------------------------------|----------------------------------------------------------------------------------------------------|----------------------------------------------------------------------------------------------------|
| Элемент Scan:                                                                                                    | - Программное обеспечение<br>Scanmaker 450s было установлено<br>некорректно                                                                                                    | <ul> <li>Переустановите программное<br/>обеспечение (см. 5.2)</li> </ul>                                                                                                    |
| При нажатии на <i>Scan</i> появляется сообщение:                                                                                                    | - Кабель USB не подключен к<br>компьютеру                                                                                                    | - Подсоедините кабель USB к компьютеру (см. 5.4)                                                                                                    |
| <b>checking to find the scanner</b> »<br>(Сканер не найден. Проверьте                                                                                                    | - Сканер не подключен к сети                                                                                                    | - Подсоедините сканер к сети (см. 5.4)                                                                                                    |
| правильность подключения).                                                                                                    | - Сканер не включен                                                                                                    | - Включите сканер                                                                                                    |
| При нажатии на <i>Scan</i><br>появляется сообщение:<br>«Scan Error» (Ошибка<br>сканирования).                                                                                                    | <ul> <li>Зажим для тест-стрипов неправильно<br/>установлен в сканер</li> <li>Тест-стрипы неправильно<br/>установлены в зажим</li> </ul>                                                                                                    | <ul> <li>Достаньте зажим и вставьте его заново</li> <li>Проверьте правильность</li> <li>расположения тест-стрипов в зажиме;</li> <li>обратитесь к инструкции к набору</li> </ul>                                                                                                    |
| Элемент Scan:<br>При нажатии на <i>Load Working</i><br><i>List</i> появляется сообщение:<br>«Could not load» (Загрузка<br>невозможна).                                                                                                    | <ul> <li>Данные выбранного Рабочего списка<br/>не соответствуют данным<br/>программного обеспечения</li> </ul>                                                                                                    | <ul> <li>Проверьте Рабочий список</li> </ul>                                                                                                    |
| Элемент Scan:<br>В общей таблице результатов в<br>столбце "Warnings"<br>отображается символ и в<br>колонке результатов<br>отображается сообщение «Kit<br>data not detected, select kit<br>manualy» (Данные о тест-<br>системе не определены,<br>выберете тест-систем у<br>вручную). | <ul> <li>Для тест-систем BlueDot: тип тест-<br/>системы, лот и номер тест-стрипа<br/>некорректны</li> <li>Для тест-систем BlueDiver Dot и<br/>BlueDiver Quantrix: 2D штрих код<br/>нечитается (изображение тест-<br/>стрипа отображается, но тип тест-<br/>системы, лот и номер тест-стрипа<br/>некорректны)</li> </ul>                                                                                                    | <ul> <li>Введите данные вручную (см.)</li> <li>Введите данные вручную (см.)</li> </ul>                                                                                                    |
| Элемент Scan:<br>В общей таблице результатов в<br>столбце "Warnings"<br>отображается символ<br>колонке результатов<br>отображается сообщение<br>«Unresolved, select and click on<br>[Details]».                                                                                     | <ul> <li>Тест-стрипы были определены, однако возникли некоторые проблемы при считывании, и буду отображаться следующие ошибки:</li> <li>Для тест-систем BlueDot и BlueDiver Dot:</li> <li>• «RC not found» или «RC low» или «CO not found»:</li> <li>Доты, отвечающие положительному (RC) контролю или Cut-off (CO) не видны на тест-стрипе или интенсивность RC слишком мала;</li> <li>Доты, отвечающие положительному (RC) контролю или Cut-off (CO) видны, однако их положение программой определено неверно. Остальные доты определены корректно;</li> </ul> | <ul> <li>Образец необходимо<br/>проанализировать заново. Если ошибка<br/>возникла вновь – обратитесь к вашему<br/>поставщику тест-систем.</li> <li>Откорректируйте положение<br/>считывания для RC и CO, используя<br/>функцию масштабирования (см.).</li> <li>Проверьте правильность<br/>расположения тест-стрипов в зажиме и<br/>зажима в сканере (см. 8.2.2).</li> <li>Откорректируйте интерполяцию<br/>дотов, используя функцию<br/>масштабирования (см.).</li> </ul> |

|                                                                                                    | <ul> <li>Доты, отвечающие положительному<br/>(RC) контролю или Cut-off (CO)<br/>видны, однако их положение<br/>программой определено неверно.<br/>Остальные доты также определены<br/>некорректно;</li> <li>«High background on the strip that<br/>may affect the reading (Высокий фон<br/>на тест-стрипах, который может<br/>повлиять на считывание)»:</li> <li>Видимый фон на тест-стрипах.</li> </ul> | <ul> <li>Убедитесь, что перед считыванием<br/>тест-стрипы хорошо высушены.</li> <li>Образец необходимо</li> <li>проанализировать заново. Помните, что<br/>в процессе пробподготовки некоторые<br/>образцы могут давать высокий фон.</li> <li>Образец необходимо</li> <li>проанализировать заново. Если ошибка<br/>возникла вновь – обратитесь к вашему<br/>поставщику тест-систем.</li> </ul> |
|----------------------------------------------------------------------------------------------------|----------------------------------------------------------------------------------------------------|----------------------------------------------------------------------------------------------------|
|                                                                                                    | <ul> <li>Для тест-систем BlueDiver Quantrix:</li> <li>«First RC not found» или « Last RC not found» или «First RC too low» или «Last RC too low»:</li> <li>Доты первого или последнего положительных контролей видны, однако их положение программой определено неверно. Остальные доты определены корректно;</li> </ul>                                                                                 | <ul> <li>Откорректируйте положение<br/>считывания соответствующих дотов,<br/>используя функцию масштабирования,<br/>см8.2.4.6.</li> <li>Откорректируйте интерполяцию<br/>дотов, используя функцию<br/>масштабирования, см8.2.4.6.</li> </ul>                                                                                                    |
|                                                                                                    | <ul> <li>Доты первого или последнего<br/>положительных контролей видны,<br/>однако их положение программой<br/>определено неверно. Остальные доты<br/>также определены некорректно;</li> <li>«Invalid calibration curve»:</li> <li>Один или более дотов, отвечающих<br/>калибровочной кривой, не видны на</li> </ul>                                                                                     | <ul> <li>Образец необходимо<br/>проанализировать заново. Если ошибка<br/>возникла вновь – обратитесь к вашему<br/>поставщику тест-систем.</li> <li>Откорректируйте положение<br/>считывания соответствующих дотов,<br/>используя функцию масштабирования,<br/>см8.2.4.6.</li> </ul>                                                                                                    |
|                                                                                                    | <ul> <li>Все 6 дотов калибровочной кривой видны, однако их положение определено неверно.</li> <li>«Invalid conjugate»:</li> <li>Доты контроля конъюгата не видны на тест-стрипах.</li> </ul>                                                                                                    | <ul> <li>Образец необходимо<br/>проанализировать заново. Если ошибка<br/>возникла вновь – обратитесь к вашему<br/>поставщику тест-систем.</li> <li>Откорректируйте положение<br/>считывания соответствующих дотов,<br/>используя функцию масштабирования,<br/>см8.2.4.6.</li> </ul>                                                                                                    |
|                                                                                                    | <ul> <li>Доты контроля конъюгата видны,<br/>однако их положение программой<br/>определено неверно.</li> <li>«High background on the strip that<br/>may affect the reading»:</li> <li>Видимый фон на тест-стрипах.</li> </ul>                                                                                                    | <ul> <li>Убедитесь, что перед считыванием<br/>тест-стрипы хорошо высушены.</li> <li>Образец необходимо</li> <li>проанализировать заново. Помните, что<br/>в процессе пробподготовки некоторые<br/>образцы могут давать высокий фон.</li> </ul>                                                                                                    |
| Элемент Scan:<br>После подтверждения<br>оператором результатов, В<br>общей таблице результатов в<br>столбце "Warnings"<br>отображается символ <sup>8</sup> и в<br>колонке результатов<br>отображается сообщение<br>«Invalid test». | <ul> <li>Изменения, внесенные оператором,<br/>приводят к неверной интерпретации.</li> </ul>                                                                                                    | - Проверьте правильность внесенных<br>изменений.                                                                                                    |

| Элемент Working list:<br>После нажатия на <i>Import CSV</i><br><i>file</i> «Invalid test» отображается<br>сообщение: «Could not load». | Проверьте формат файла CSV (см.<br>8.1.2.1). |
|----------------------------------------------------------------------------------------------------|----------------------------------------------|
|----------------------------------------------------------------------------------------------------|----------------------------------------------|